# BIGTREETECH SKRat v1.0 User Manual

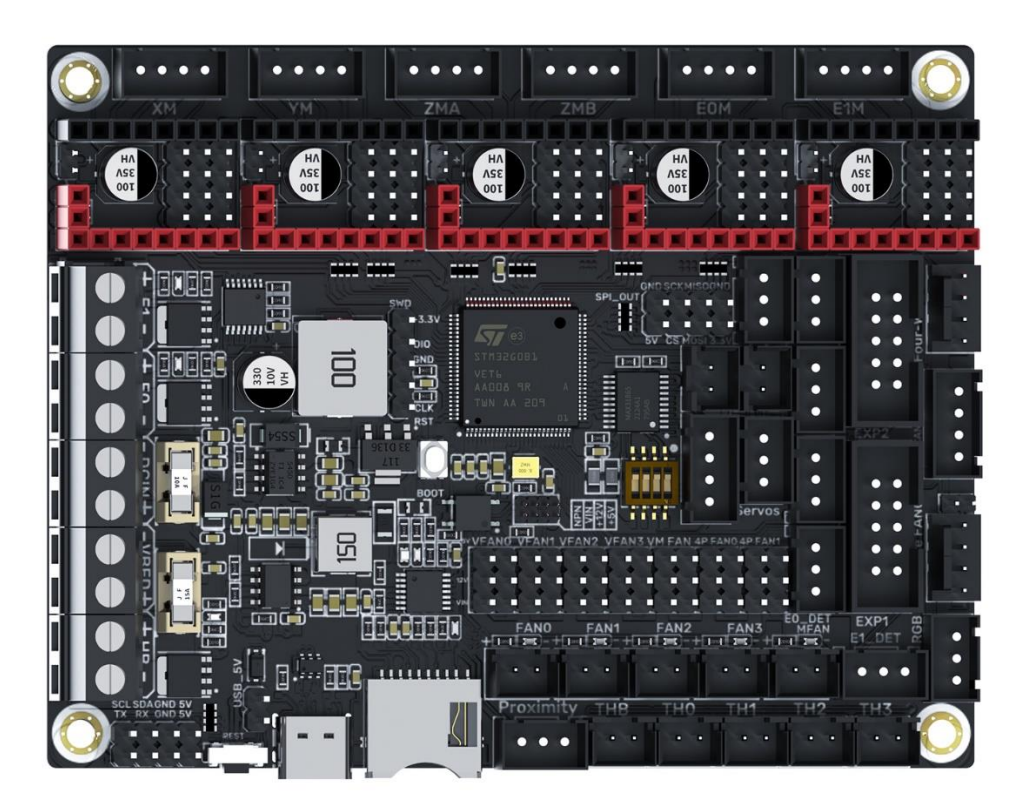

# Contents

| Revision History                             |
|----------------------------------------------|
| Product Profile                              |
| Feature Highlights6                          |
| Specifications7                              |
| Firmware                                     |
| Dimensions                                   |
| Peripheral Port                              |
| Connector Diagram9                           |
| Pinout Diagram                               |
| Function Introduction                        |
| LED Indicator Light                          |
| USB Power Supply                             |
| Downloading Firmware via DFU                 |
| To Choose the Working Mode of the TMC Driver |
| <b>STEP/DIR</b>                              |
| <b>UART</b> 12                               |
| <b>SPI</b>                                   |
| Sensorless Homing13                          |
| Fan Voltage Selection                        |
| <b>+5V</b>                                   |
| <b>12V</b>                                   |
| <b>VIN</b>                                   |
| <b>2-pin Fan Wiring</b>                      |
| <b>4-pin Fan Port Wiring</b>                 |
| <b>Proximity Switch</b>                      |
| Voltage Selection                            |
| <b>PNP/NPN Type</b>                          |

|     | Proximity Switch Wiring                        |
|-----|------------------------------------------------|
|     | Auto Power off (BIGTREETECH Relay V1.2) Wiring |
|     | Power Loss Recovery (BTT UPS 24V V1.0) Wiring  |
|     | <b>RGB Wiring</b>                              |
|     | BLTouch Wiring                                 |
|     | Filament Sensor Wiring                         |
|     | LCD Display Wiring                             |
|     | <b>SPI, I2C, UART</b>                          |
|     | <b>100K NTC</b>                                |
|     | <b>CAN bus Wiring</b>                          |
| Mar | <b>lin</b>                                     |
|     | Install Compiling Environment                  |
|     | Download Marlin Firmware                       |
|     | <b>Configure Firmware</b>                      |
|     | <b>Open Marlin Project</b>                     |
|     | Compiling Environment                          |
|     | Configure Motherboard and Serial Port          |
|     | Configure Stepper Driver                       |
|     | Sensorless Homing                              |
|     | <b>100K NTC</b>                                |
|     | <b>Max31865</b>                                |
|     | <b>BLTouch</b>                                 |
|     | Auto Power Off (Relay V1.2)                    |
|     | Power Loss Recovery                            |
|     | <b>RGB</b>                                     |
|     | Filament Sensor                                |
|     | Smart Filament Sensor(SFS V1.0)                |
|     | Compile Firmware                               |

| <b>Klipper</b>                           |
|------------------------------------------|
| Using Raspberry Pi                       |
| Download OS Image                        |
| Download and Install Raspberry Pi Imager |
| <b>Write Image</b>                       |
| Using BIGTREETECH CB1                    |
| Download OS Image                        |
| Download and Install balenaEtcher        |
| <b>Write OS</b>                          |
| WiFi Setting                             |
| Configure the Motherboard42              |
| <b>SSH Connect to Device</b>             |
| Compile MCU Firmware                     |
| Firmware Update                          |
| Configure Klipper46                      |
| Firmware Update                          |
| <b>Cautions</b>                          |
| <b>FAQ</b>                               |

# **Revision History**

| Version | Note     | Date       |
|---------|----------|------------|
| 01.00   | Original | 2023/02/25 |

# **Product Profile**

BIGTREETECH SKRat v1.0 is a 3D printer motherboard jointly launched by Shenzhen Big Tree Technology Co., Ltd. and Rat Rig.

### Feature Highlights

- 32-bit 64 MHz ARM Cortex-M0+ series STM32G0B1VET6 MCU.
- Onboard BOOT button to enable DFU mode to update the bootloader.
- The thermistor circuit is protected to prevent MCU damage from shorted heated bed and heater cartridge connection.
- Four 2-pin fan ports, one always-on fan port, and two 4-pin fan ports.
- All fans can realize VIN, 12V, 5V voltage selection via jumpers, and different voltages can be set separately for different ports.
- Integrated SPI and UART mode of TMC driver and DIAG pin, easily configurable with jumpers.
- Supports power loss recovery, filament runout sensor, auto power-off, BLTouch, proximity switch, RGB, etc.
- Onboard non-spring loaded microSD card slot for upgrading and configuring firmware through microSD card, which is simple, convenient, and efficient.
- Onboard CAN bus port.
- The SPI expansion port is +3.3V and +5V selectable, which is convenient to connect expansion modules, such as an ADXL345 accelerometer.
- Onboard UART and I2C expansion output ports.

# **Specifications**

| Dimensions                                                 | 110 x 85mm, for details please refer to <b>BTT</b><br><b>SKRat_V1.0_SIZE</b>     |
|------------------------------------------------------------|----------------------------------------------------------------------------------|
| Mounting Size                                              | 110 x 85mm                                                                       |
| MCU                                                        | ARM Cortex-M0+ STM32G0B1VET6                                                     |
| Input Voltage                                              | DC12V-DC24V                                                                      |
| Logic Voltage                                              | DC 3.3V                                                                          |
| Heater Connection                                          | Heated Bed (HB), Heater Cartridge (HE0, HE1)                                     |
| HB Port Max. Current                                       | 10A Continuous, 15A Instantaneous                                                |
| Heater Cartridge<br>Max. Current                           | 8A Continuous, 10A Instantaneous                                                 |
| Fan Port                                                   | 4 x CNC, 1 x Always On, 2 x 4-pin Header                                         |
| Fan Port Max. Current                                      | 1A Continuous, 1.5A Instantaneous                                                |
| Overall Current<br>(Heater Cartridge +Drivers+All<br>Fans) | <15A                                                                             |
| Expansion Port                                             | BLTouch (Servos, Probe), PS-ON, PWR-DET,<br>Fil-DET, RGB, CAN-FD, SPI, UART, I2C |
| Stepper Driver Mode                                        | SPI, UART, STEP/DIR                                                              |
| Stepper Motor Socket                                       | X, Y, Z (Dual Z axes), E0, E1 5 channels in total                                |
| Thermistor                                                 | 5 x NTC Ports, 1 x PT100/PT1000                                                  |
| Display                                                    | 2.4-inch TFT, 3.5-inch TFT, LCD12864 Screen                                      |
| PC Connection                                              | Туре-С                                                                           |
| Supported File Format                                      | G-code                                                                           |
| Recommended Slicer/Console                                 | Cura, Simplify3D, Pronterface, Repetier-host,<br>Makerware                       |

### Firmware

Supported Firmware: Marlin, Klipper

### Dimensions

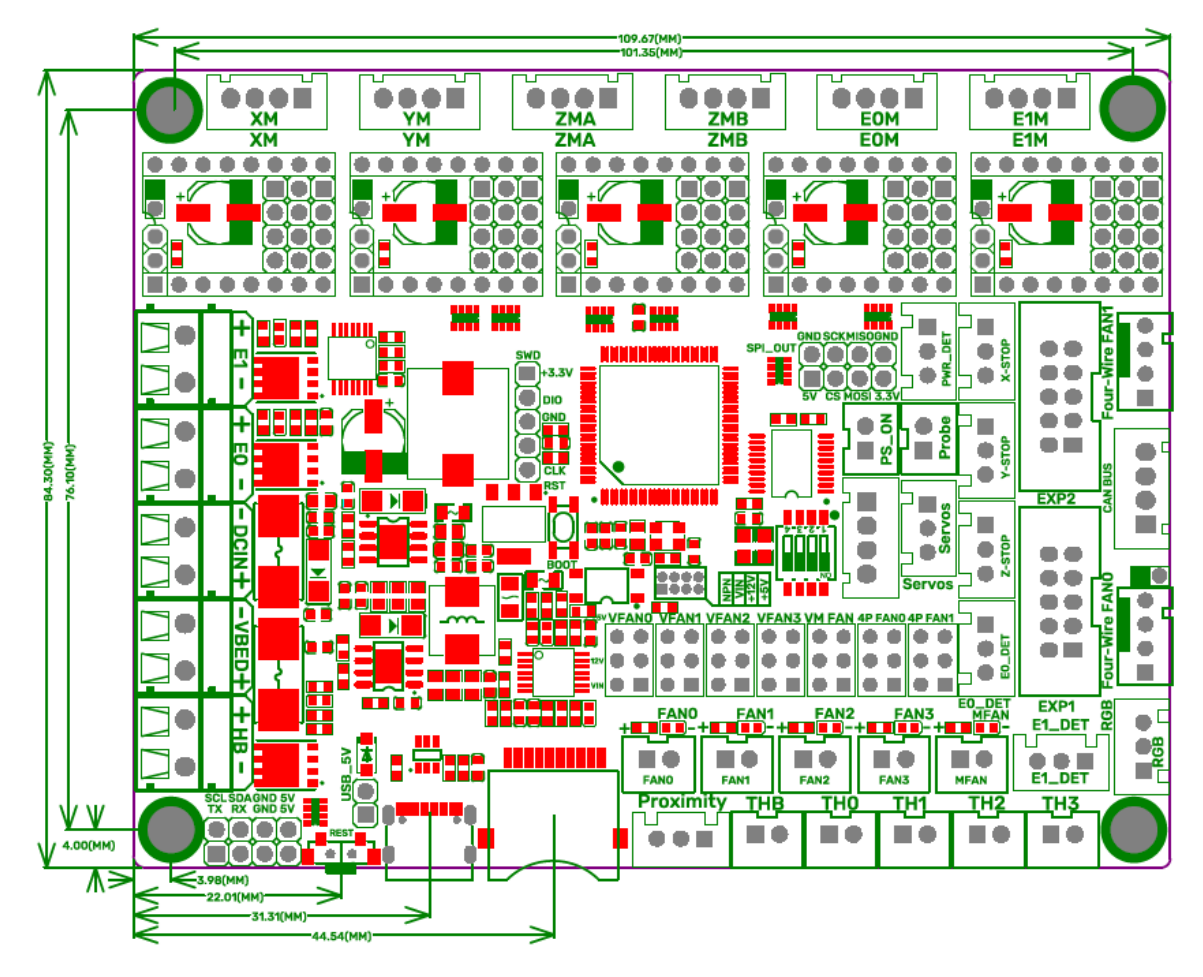

# **Peripheral Port**

# **Connector Diagram**

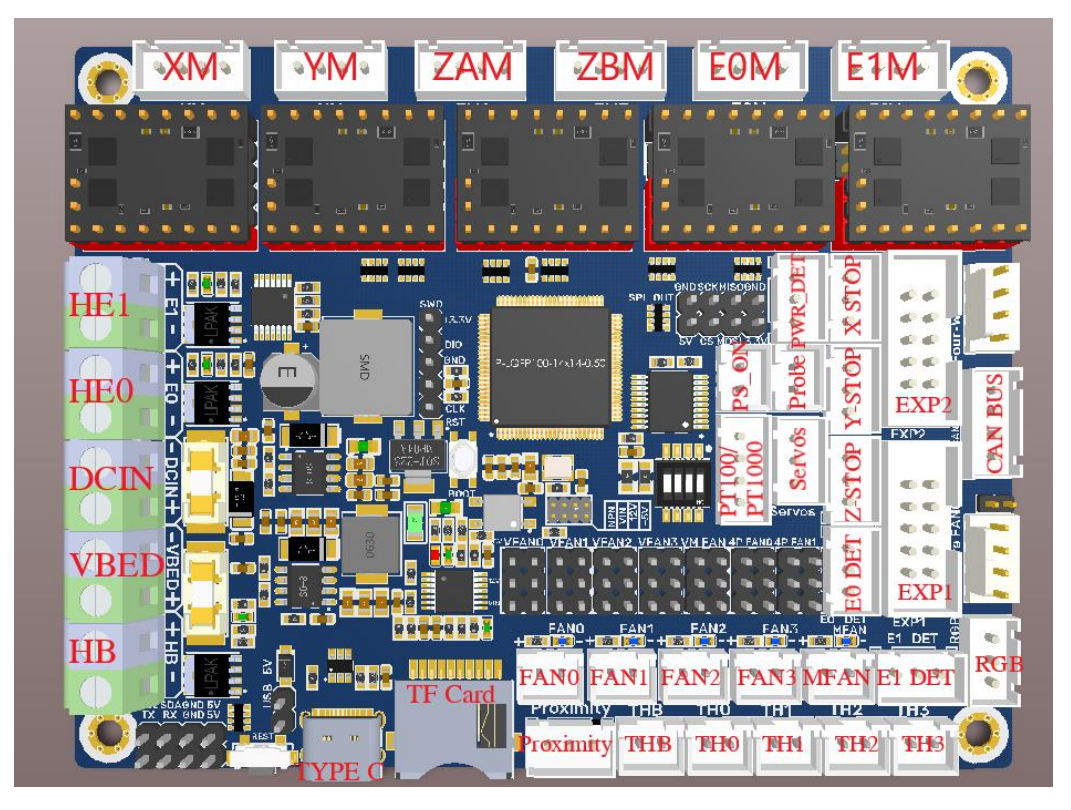

### **Pinout Diagram**

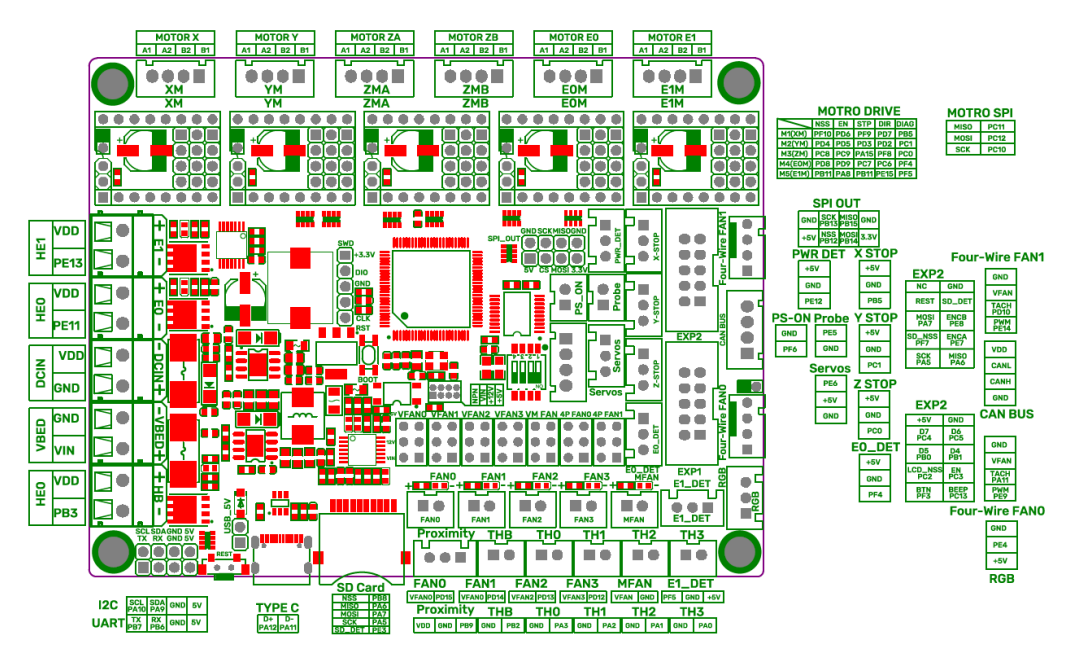

For details please refer to BTT SKRat\_V1.0\_SIZE.

# **Function Introduction**

### **LED Indicator Light**

After the motherboard is powered on:

Power-Red Light-Power Indicator: The solid red light indicates normal motherboard power.

Status-Green Light-Status Indicator: When updating firmware, this light will flash and then be controlled by the firmware.

D10-Green Light-HB (Heated Bed) Status Indicator: The light will remain solid green when the heated bed is working and turn off when it is not.

D3, D6-Green Light-E0, E1 (Heater Cartridge) Status Indicator: The light will remain solid green when the heater cartridge is working and turn off when it is not.

FAN0, FAN1, FAN2, FAN3-Blue Light-CNC Fan Status Indicators: The blue lights turn on when the corresponding CNC fan is running and turn off when the fan is off.

MFAN-Blue Light-MFAN Status Indicator: The blue light will remain on when the power supply is normal.

### **USB Power Supply**

After the SKRat has been powered, the Power-Red Light on the middle of the board will light up, indicating power on. If using USB to power the board, please short the USB 5V with a jumper.

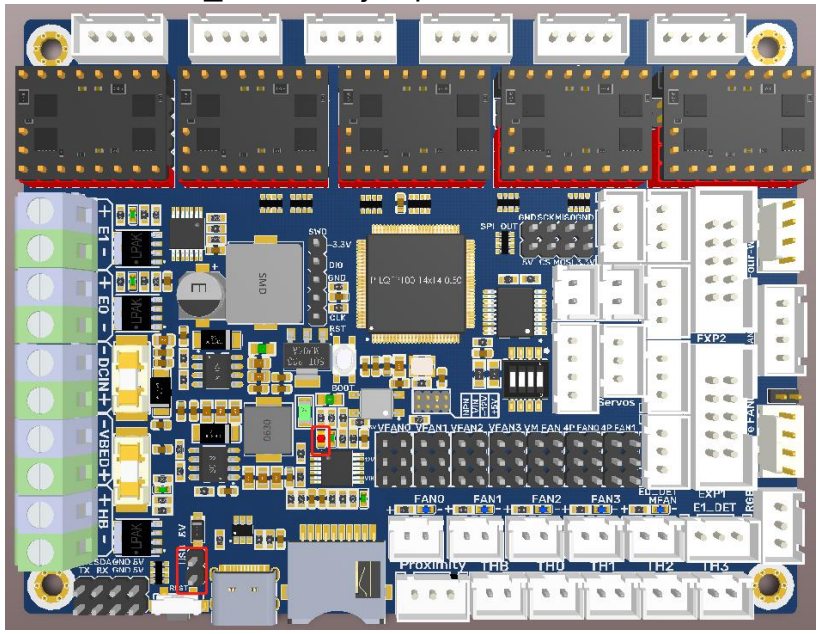

### **Downloading Firmware via DFU**

Press and hold the BOOT button, power on the motherboard, and the chip will enter the DFU mode. At this time, you can connect the board to the PC via the Type-C port, and update the firmware via DFU mode.

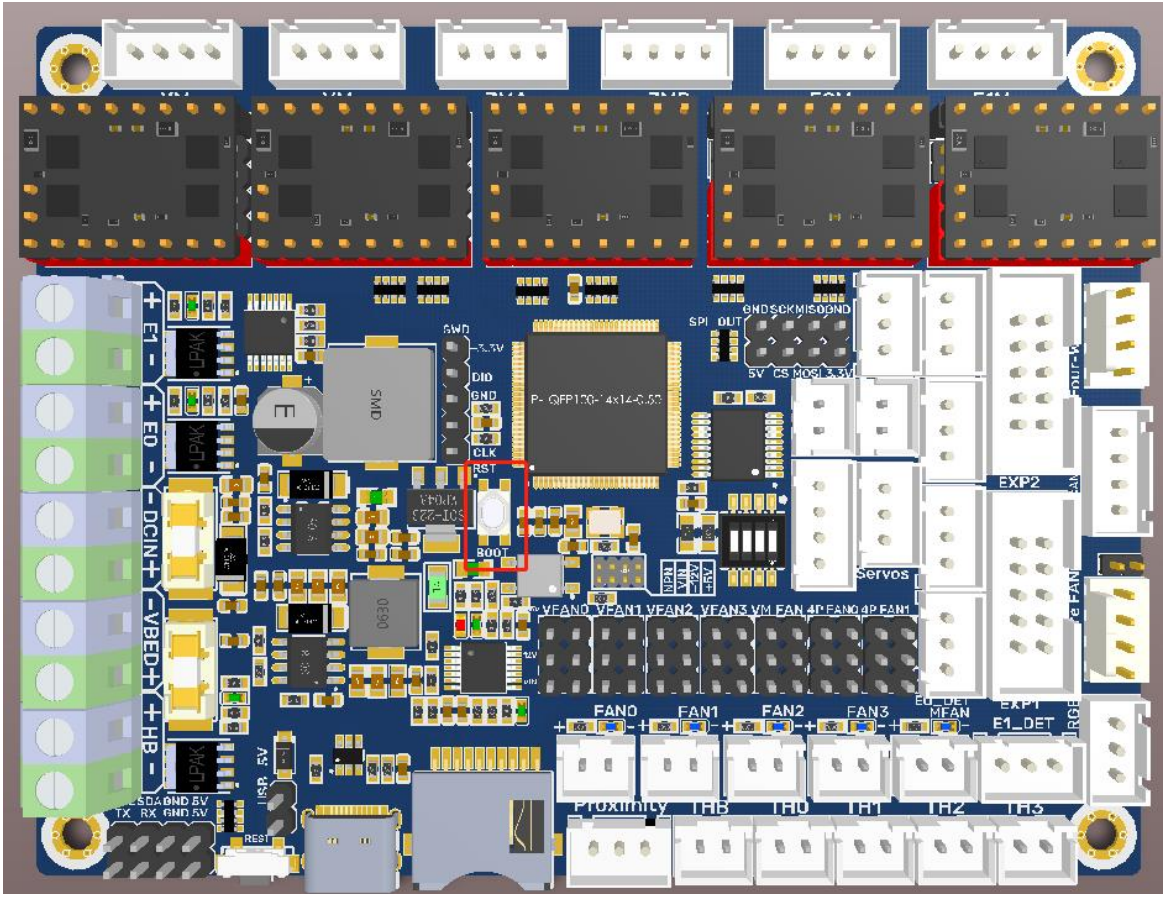

### To Choose the Working Mode of the TMC Driver

#### STEP/DIR

e.g.: A4988, DRV8825, LV8729, ST820, etc., connect jumpers(MS0-MS2) according to the microstep table below.

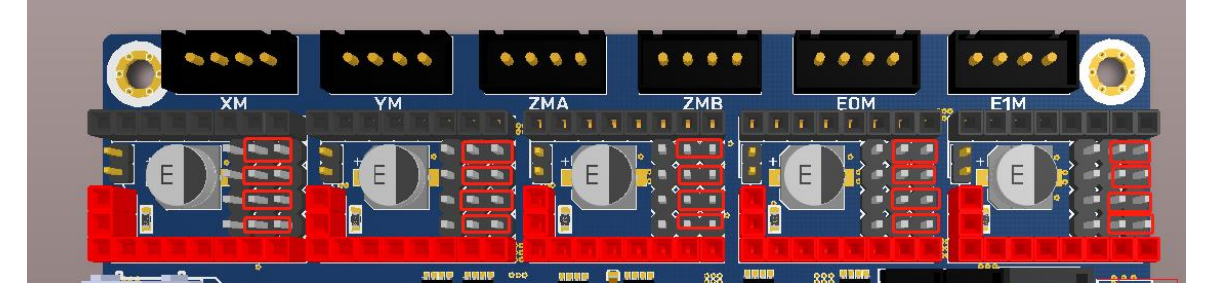

| Driver Chips                        | MS1                  | MS2                                                        | MS3   | Microsteps | Excitation Mode |
|-------------------------------------|----------------------|------------------------------------------------------------|-------|------------|-----------------|
|                                     |                      | 1                                                          | 1     | Full Step  | 2 Phase         |
| A4988                               |                      |                                                            |       | 1/2        | 1-2 Phase       |
| Max. 16                             | 1                    |                                                            |       | 1/2        | W1 2 Phase      |
| Microsteps                          |                      |                                                            |       | 1/4        | 2W/1-2 Phase    |
| 35V 2A                              |                      |                                                            |       | 1/0        |                 |
| Ourrent                             |                      |                                                            | Π     | 1/10       | 4001-2 Phase    |
|                                     | I <sub>TrinMAX</sub> | $=\frac{\mathbf{v}_{\text{REF}}}{\mathbf{o}_{\text{REF}}}$ |       |            |                 |
| $\mathbf{R}_{S}=0.1\Omega$          |                      | 8 * R <sub>S</sub>                                         |       |            |                 |
| Driver Chine                        | MODE2                |                                                            | MODEO | Microstope | Evoltation Made |
|                                     |                      |                                                            |       | Full Stop  | 2 Phase         |
|                                     |                      |                                                            |       |            |                 |
| DRV8825                             |                      |                                                            |       | 1/2        | V/1 2 Dhana     |
| Max. 32                             |                      |                                                            |       | 1/4        | WI-2 Phase      |
| Microsteps                          |                      |                                                            |       | 1/8        |                 |
| 8.2V-45V 2.5A at                    | н                    |                                                            |       | 1/16       |                 |
| 24V T=25°C                          | н                    | L                                                          | н     | 1/32       |                 |
|                                     | Н                    | H                                                          | L     | 1/32       |                 |
|                                     | Н                    | <u>  H</u>                                                 | H     | 1/32       |                 |
| Current                             | Lawan =              | V <sub>(xREF)</sub>                                        | _     |            |                 |
| $\mathbf{R}_{ISENSE}$ =0.1 $\Omega$ | *CHOP                | $5 * \mathbf{R}_{ISENSE}$                                  | 7     |            |                 |
|                                     |                      |                                                            |       |            |                 |
| Driver Chips                        | MD3                  | MD2                                                        | MD1   | Microsteps | Excitation Mode |
|                                     | L                    | L                                                          | L     | Full Step  | 2 Phase         |
|                                     | L                    | L                                                          | Н     | 1/2        | 1-2 Phase       |
| LV8729                              | L                    | H                                                          | L     | 1/4        | W1-2 Phase      |
| Max. 128                            | L                    | H                                                          | Н     | 1/8        | 2W1-2 Phase     |
| Microsteps                          | Н                    | L                                                          | L     | 1/16       | 4W1-2 Phase     |
| 36V 1.8A                            | Н                    | L                                                          | Н     | 1/32       | 8W1-2 Phase     |
|                                     | Н                    | Н                                                          | L     | 1/64       | 16W1-2 Phase    |
|                                     | Н                    | Н                                                          | Н     | 1/128      | 32W1-2 Phase    |
| Current                             | I – (V               | /5)/6                                                      |       |            |                 |
| RF1=0.22Ω                           | $I_{OUT} - (V$       | REF / J / I                                                |       |            |                 |
|                                     |                      | 1                                                          | 1     |            |                 |
| Driver Chips                        | MS3                  | MS2                                                        | MS1   | Microsteps |                 |
|                                     | L                    | L                                                          | L     | Full Step  |                 |
|                                     | L                    | L                                                          | Н     | 1/2        |                 |
| ST820                               | L                    | Н                                                          | L     | 1/4        |                 |
| Max. 256                            | L                    | Н                                                          | Н     | 1/8        |                 |
| Microsteps                          | Н                    | L                                                          | L     | 1/16       |                 |
| 45V 1.5A                            | Н                    | L                                                          | Н     | 1/32       |                 |
|                                     | Н                    | Н                                                          | L     | 1/128      |                 |
|                                     | Н                    | Н                                                          | Н     | 1/256      |                 |
| Current                             | 1.                   | V <sub>REF*</sub> V <sub>DD</sub>                          |       |            |                 |
| Rs=0.15Ω                            | I <sub>peak</sub> =  | 5 * Rc                                                     |       |            |                 |
|                                     | 1                    | 2                                                          |       |            |                 |

#### UART

e.g.: TMC2208, TMC2209, TMC2225, etc., place jumpers according to the diagram below, microstep and current can be configured in firmware.

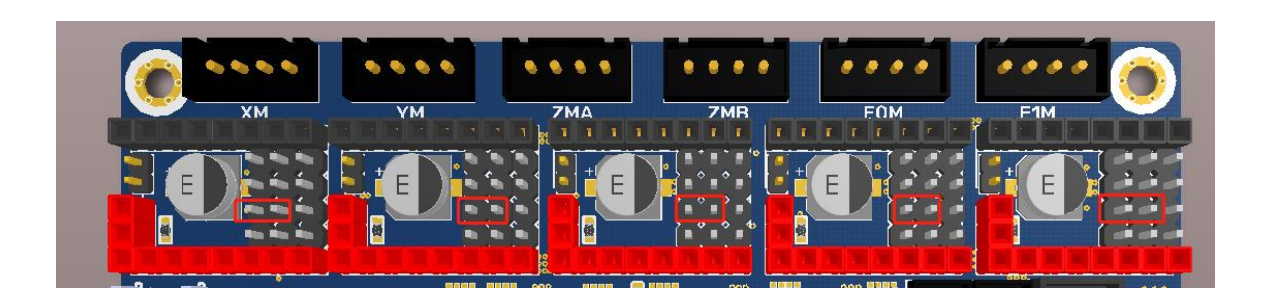

#### SPI

e.g.: TMC2130, TMC5160, TMC5161, etc., place jumpers according to the diagram below, microstep and current can be configured in firmware.

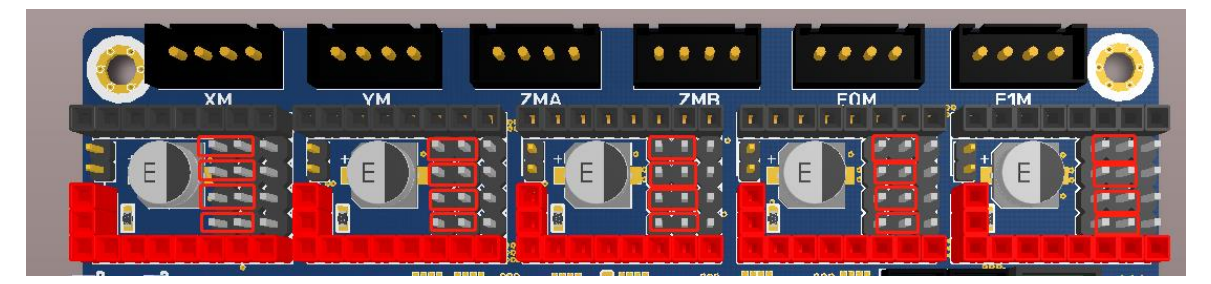

#### **Sensorless Homing**

When using sensorless homing, place jumpers according to the diagram below.

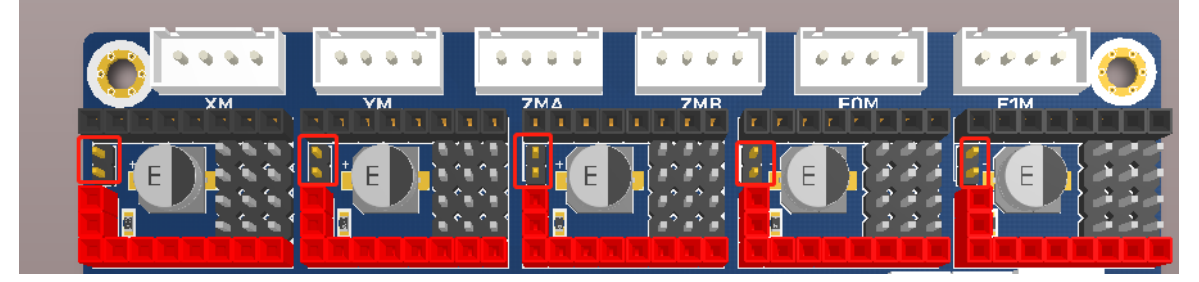

Note: The extra ENDSTOP cannot be used by selecting this function! !!

# Fan Voltage Selection

#### +5V

Use a jumper cap to short the horizontal pins highlighted in the figure below.

|              |         |          |          | ╏╾╼┨╘╼╼┙ |            |      |
|--------------|---------|----------|----------|----------|------------|------|
|              |         |          | AN1 FAN2 | FAN3     | J_DET EXP1 | T 82 |
|              |         |          |          |          |            | T :  |
| TX RX GND 5V | }~~~~?_ | roximity | THE      | THE      | 11H2 TH3   |      |
|              |         | •••      | 00 0     |          | 00 00      | •    |

#### 12V

Use a jumper cap to short the horizontal pins highlighted in the figure below.

|       |        |                                         | AND VEAN1 VEAN | 12 VFAN3 VM FAN 4P | FAND 4P FAN1        |     |
|-------|--------|-----------------------------------------|----------------|--------------------|---------------------|-----|
|       |        |                                         |                |                    |                     |     |
|       |        | +++++++++++++++++++++++++++++++++++++++ | FAN0           | FAN1 FAN2          | EO_DET<br>FAN3 MFAN |     |
|       |        |                                         | e - e -        | 0 0 0              | ••                  | ••• |
| TX RX | GND 5V |                                         | Proximity      | THB THU            | THI THE             | IH3 |
|       |        |                                         |                |                    |                     |     |

#### VIN

Use a jumper cap to short the horizontal pins highlighted in the figure below.

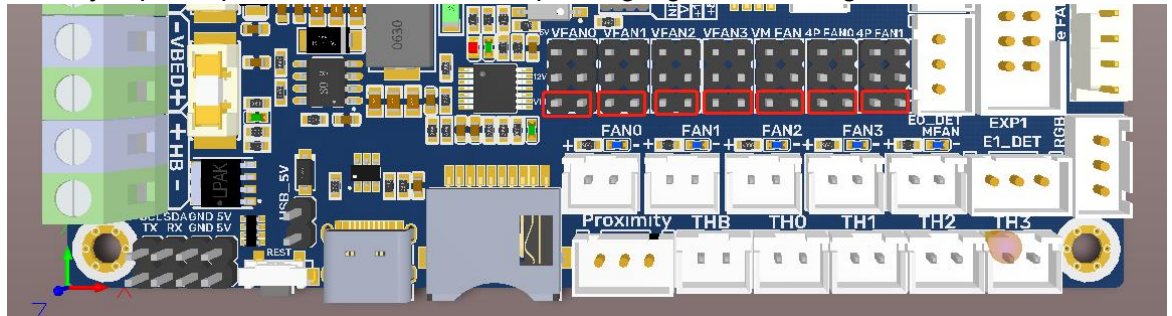

Note: Shorting the pins, as shown in the figure below, is strictly prohibited as it may result in permanent damage to the motherboard.

| TX RX GNI |  |
|-----------|--|

# 2-pin Fan Wiring

Onboard four 2-pin fan ports (FAN0,FAN1,FAN2,FAN3), one always on fan port(MFAN).

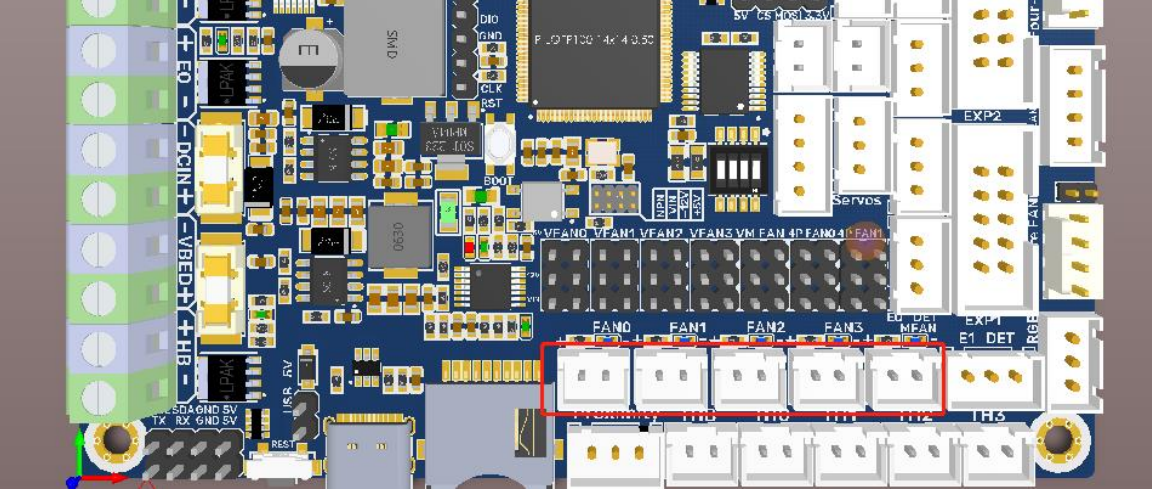

# 4-pin Fan Port Wiring

Onboard two 4-pin fan ports: Four-Wire FAN0, Four-Wire FAN1

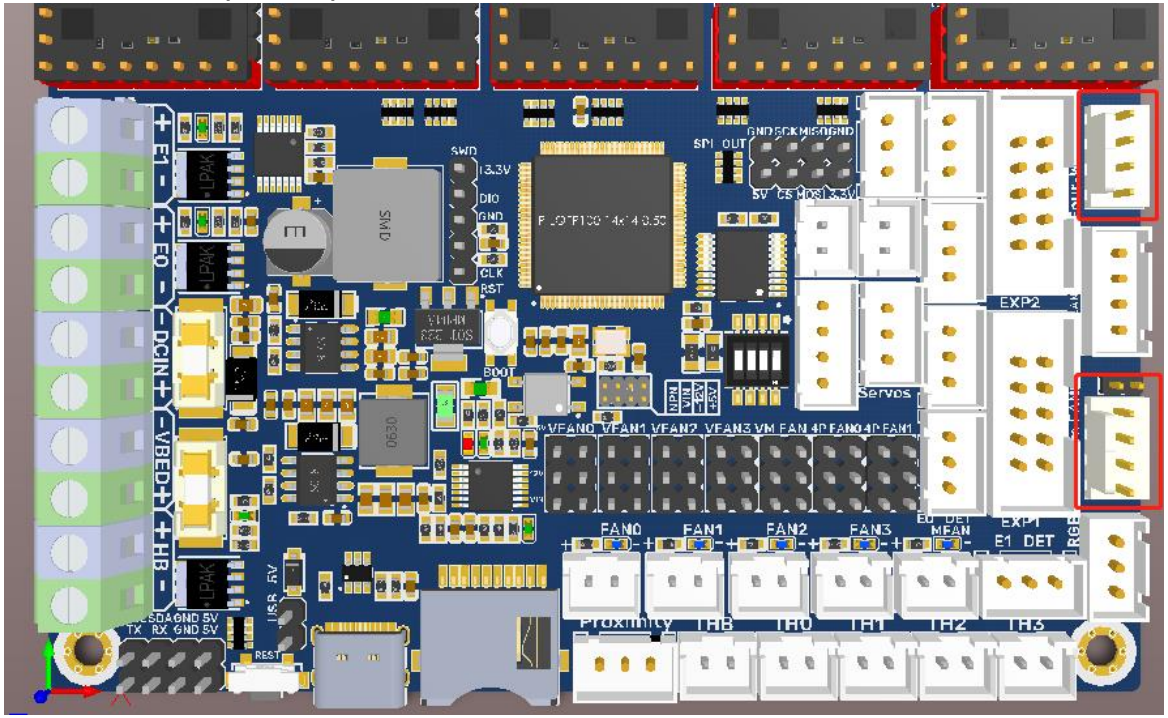

Note: Using a voltage that does not match a fan's rated working voltage can cause abnormal fan operation or damage. Always ensure that the selected voltage matches the fan's rated working voltage.

### **Proximity Switch**

### **Voltage Selection**

Use a jumper cap to short the corresponding pin to choose +12V, +5V, VIN, as shown in the figure below.

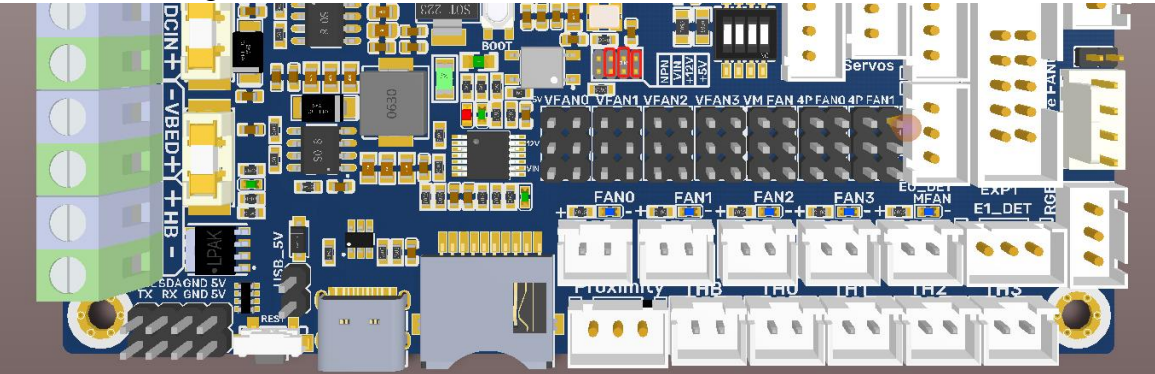

#### **PNP/NPN** Type

PNP Type: no need for a jumper cap.

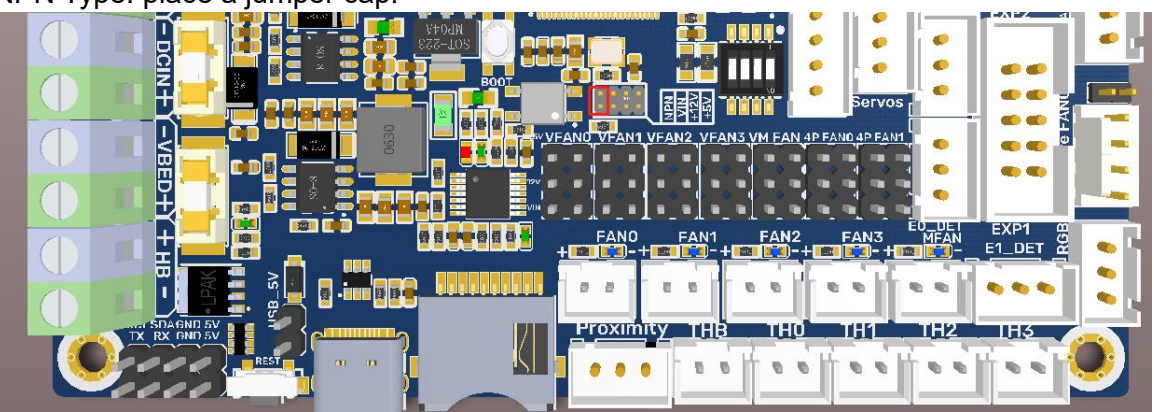

NPN Type: place a jumper cap.

Note: Shorting the pins, as shown in the figure below, is strictly prohibited as it may result in permanent damage to the motherboard.

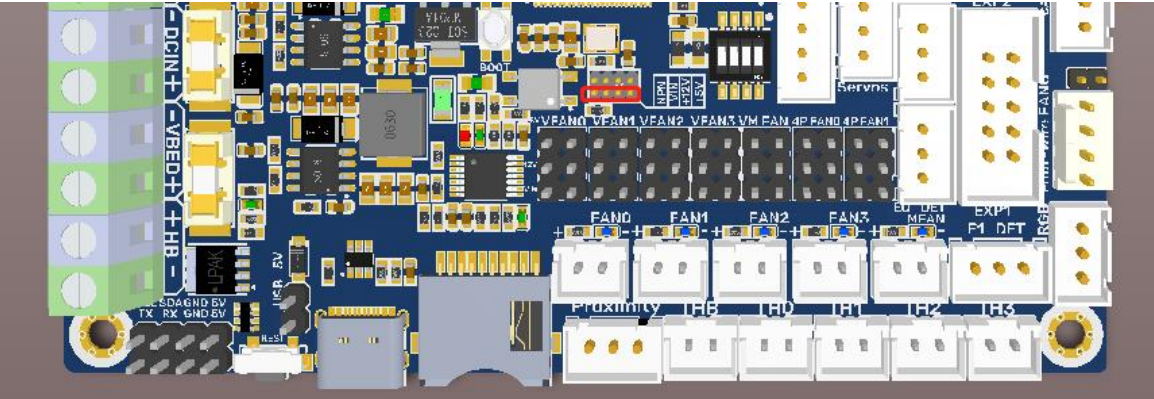

# **Proximity Switch Wiring**

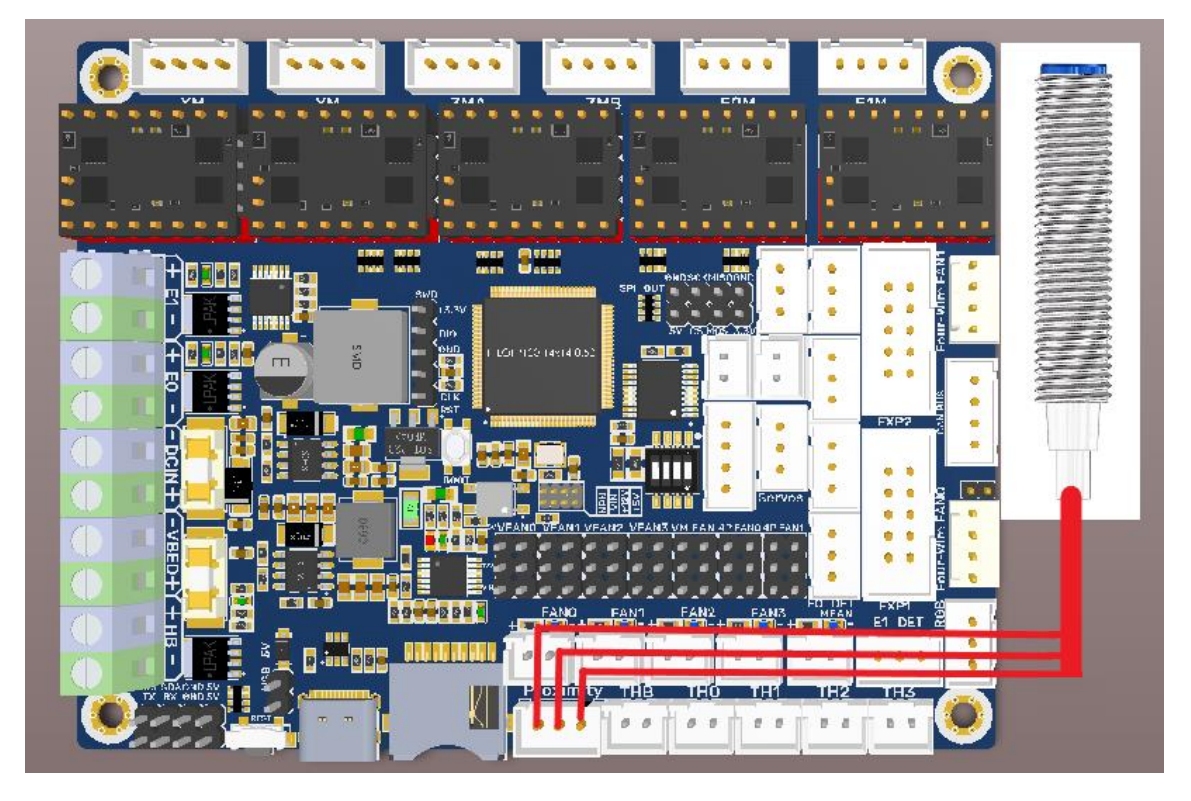

## Auto Power off (BIGTREETECH Relay V1.2) Wiring

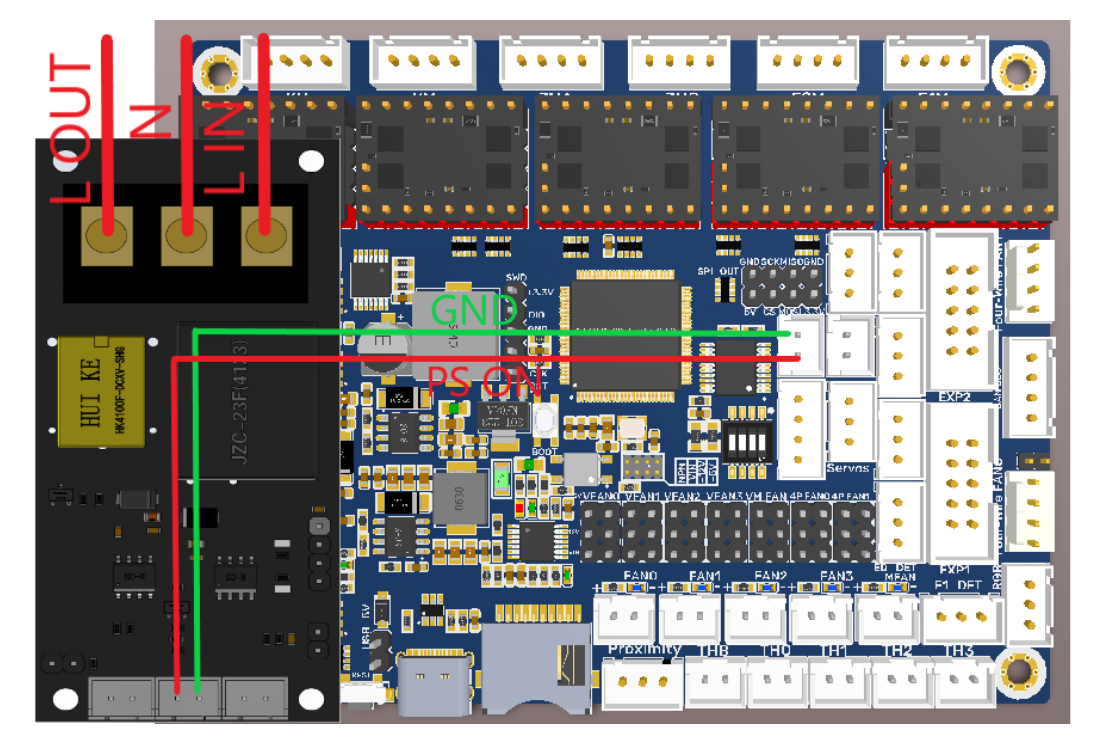

# 

### Power Loss Recovery (BTT UPS 24V V1.0) Wiring

### **RGB** Wiring

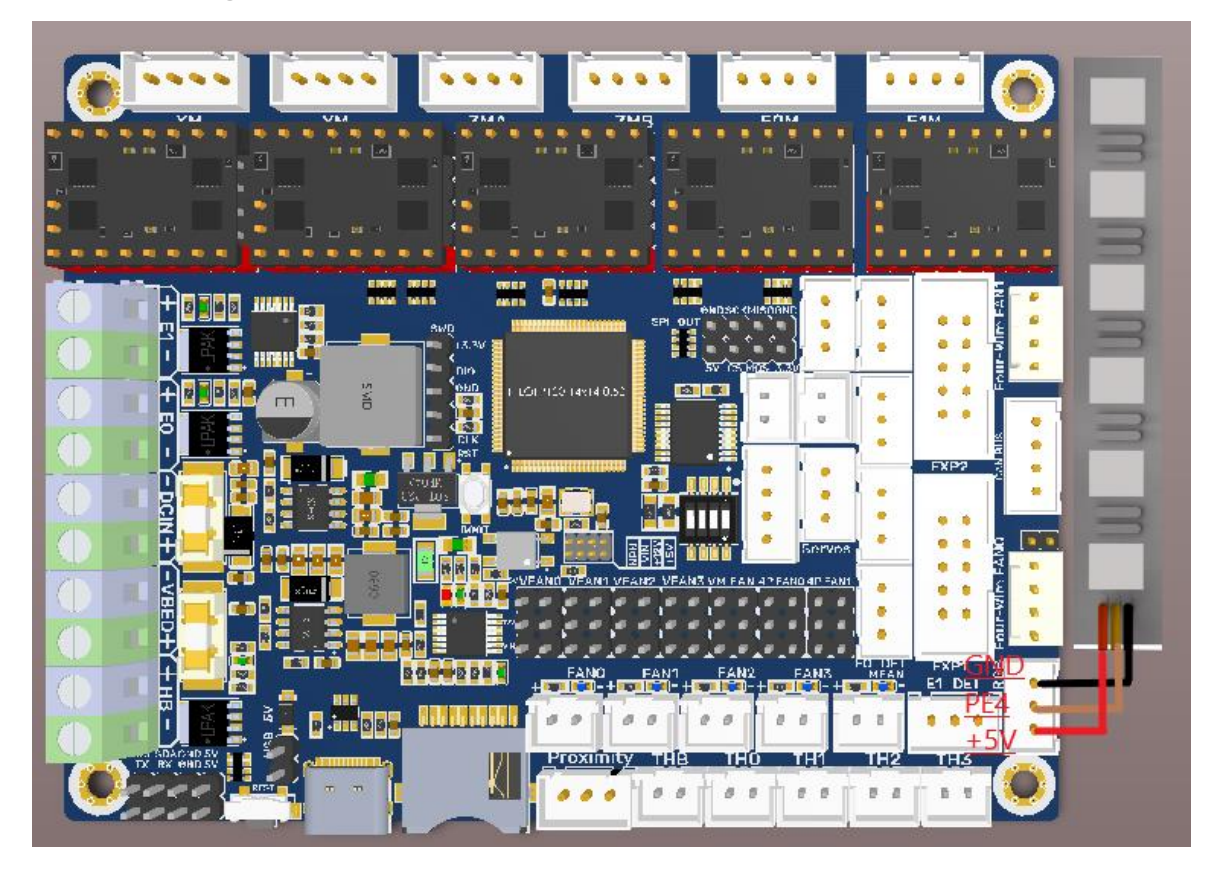

### **BLTouch Wiring**

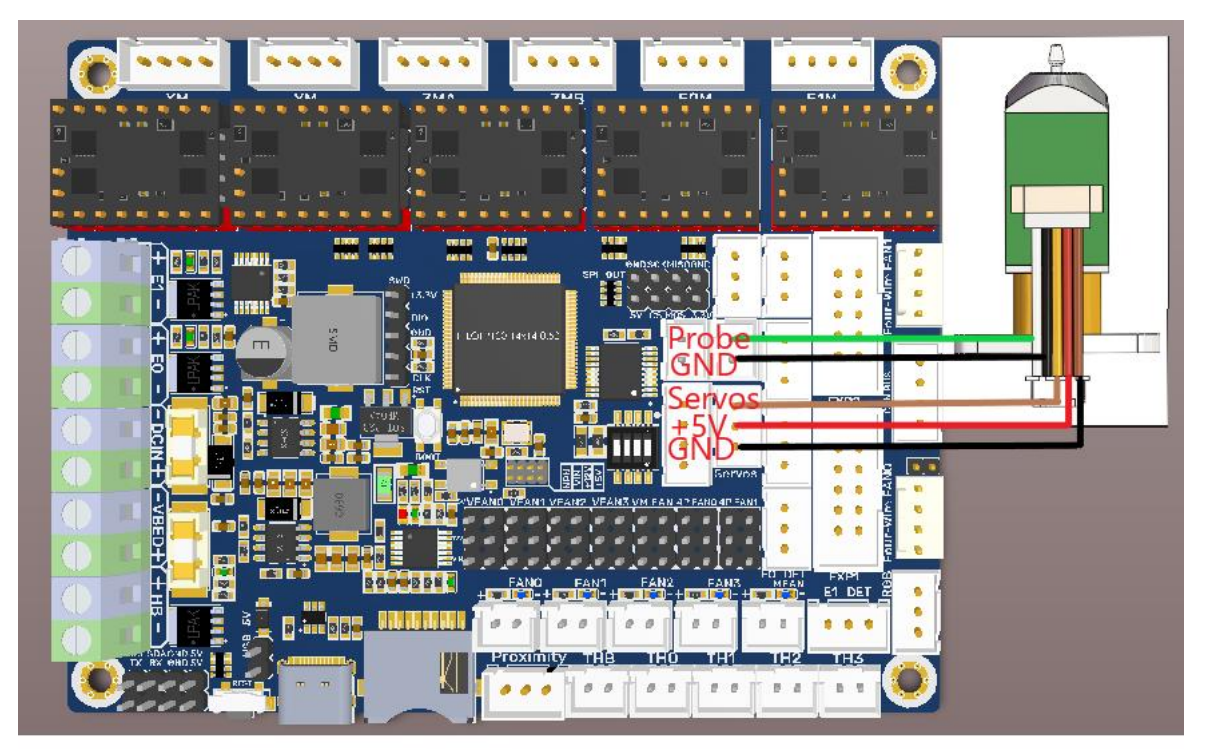

# **Filament Sensor Wiring**

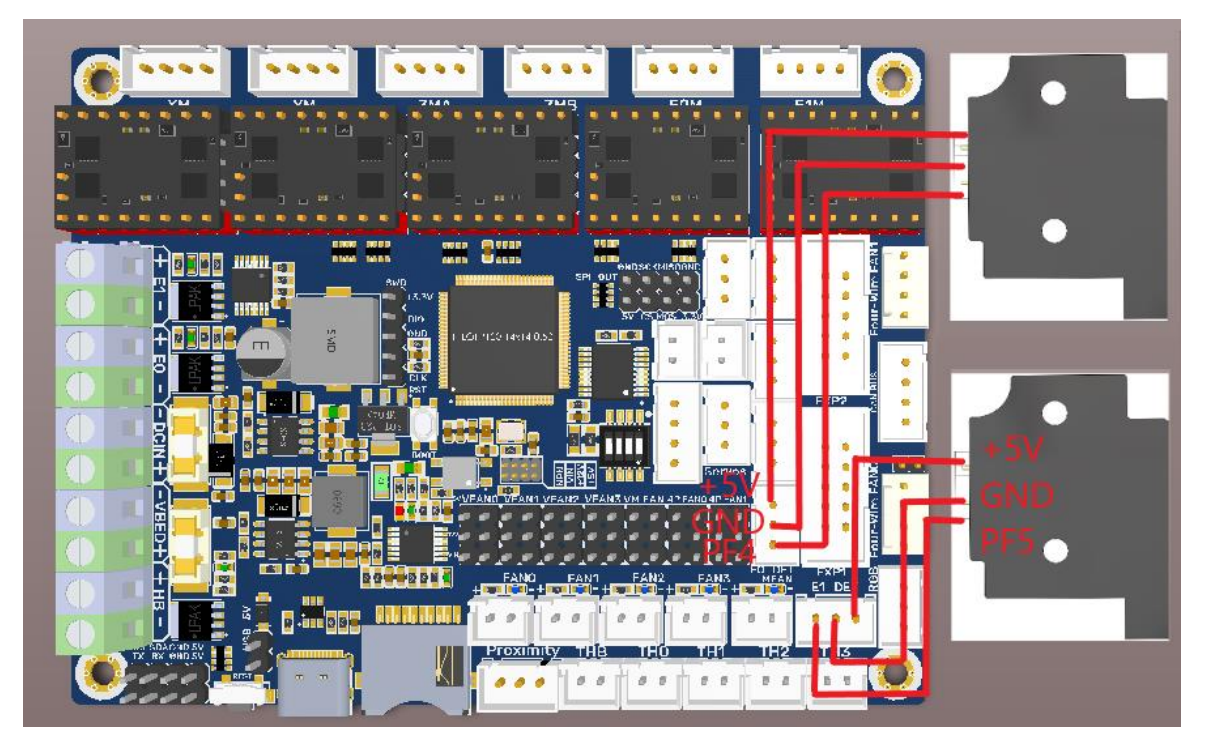

# **LCD Display Wiring**

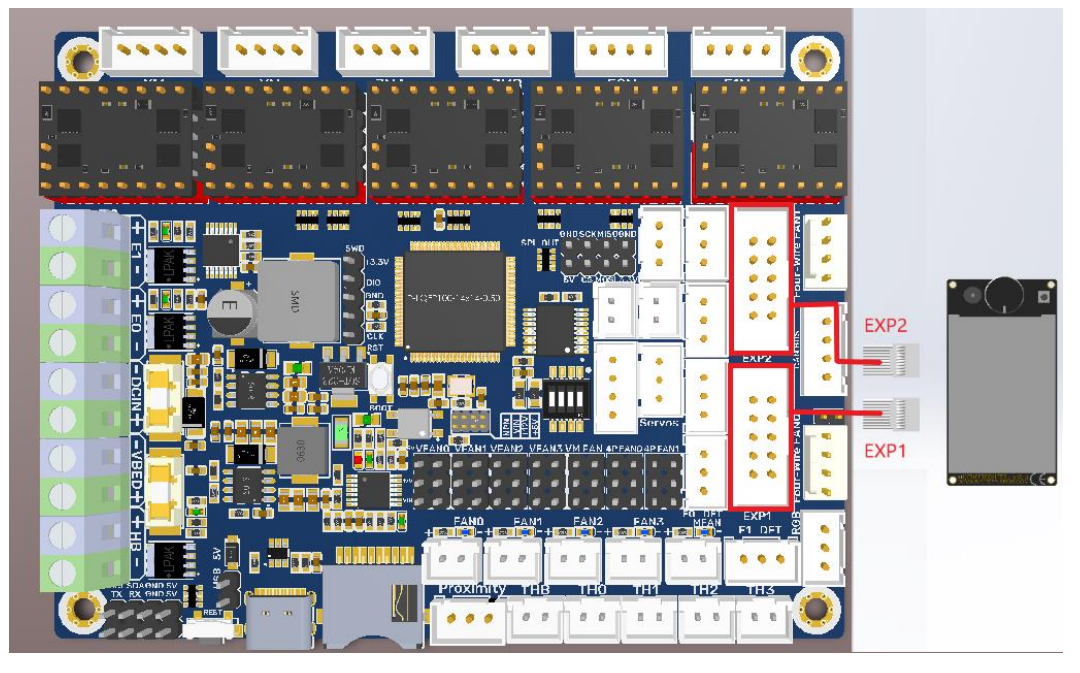

# SPI, I2C, UART

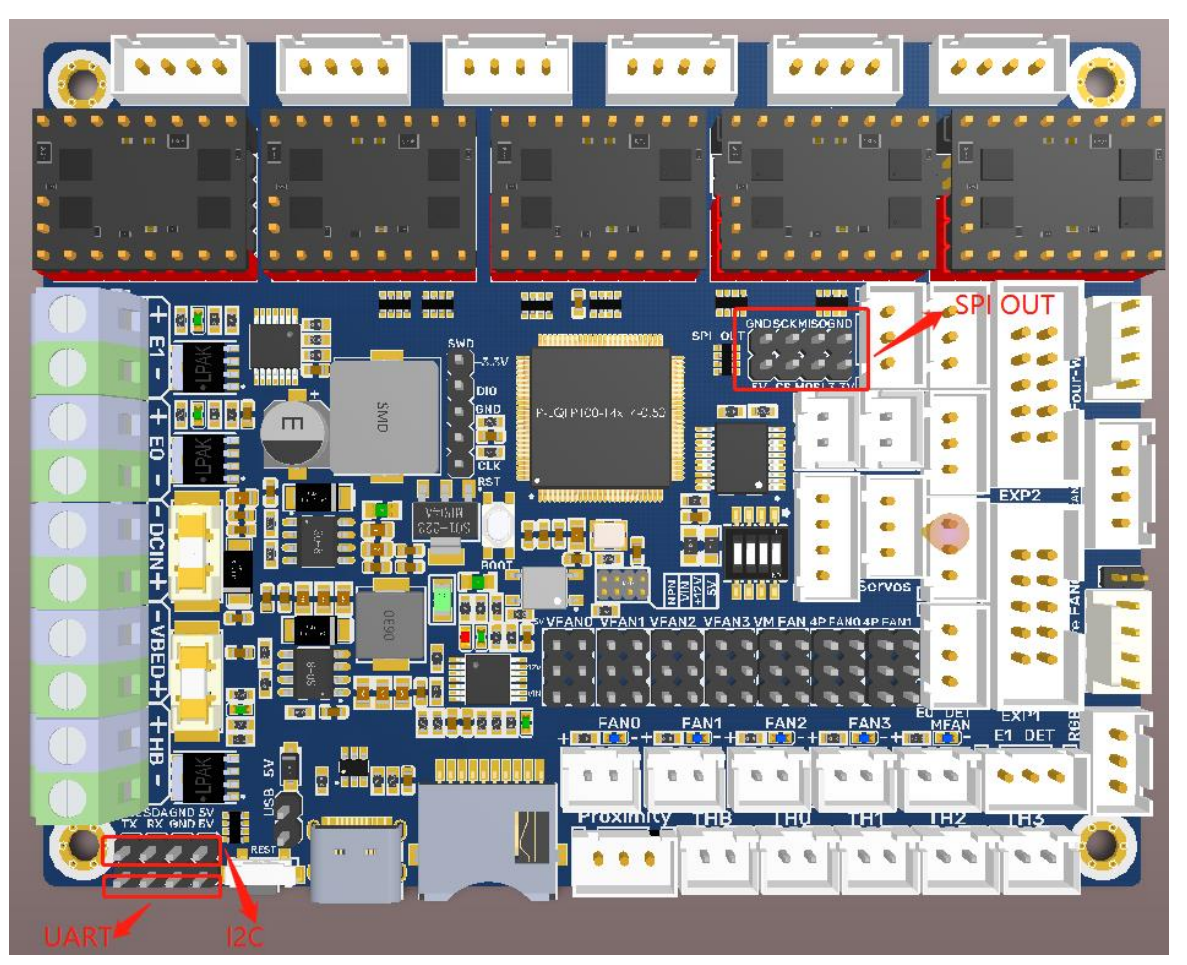

### **100K NTC**

When using a 100K NTC thermistor, the NTC resistor is connected to THB, TH0-TH3, and the pull-up resistance of TH0-TH3 is 4.7K 0.1%.

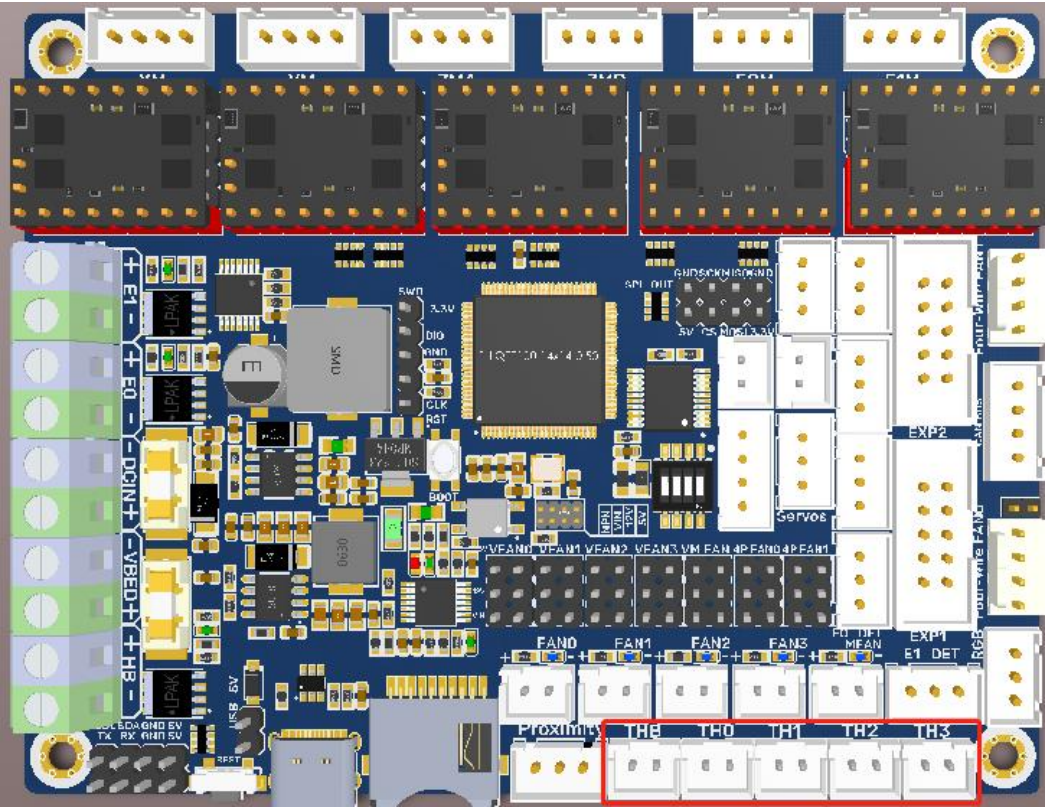

#### Using PT100/PT1000 via MAX31865:

| sv cs <u>Mosía</u>              |           |     |     |     |     |               |
|---------------------------------|-----------|-----|-----|-----|-----|---------------|
| (-14x14-0.50 <b>131 151 1</b>   |           | 1   | 2   | 3   | 4   | SensorModel   |
|                                 | •         | ON  | ON  | ON  | OFF | 2lines PT00   |
|                                 | ervos.    | ON  | ON  | OFF | ON  | 2lines PT1000 |
| J VFAN1 VFAN2 VFAN3 VM FAN 4PFA | NO 4P FAM | OFF | OFF | ON  | OFF | 4lines PT100  |
|                                 |           | OFF | OFF | OFF | ON  | 4lines PT1000 |

### **CAN bus Wiring**

Connect the CAN bus sensor to the CAN bus port on the board.

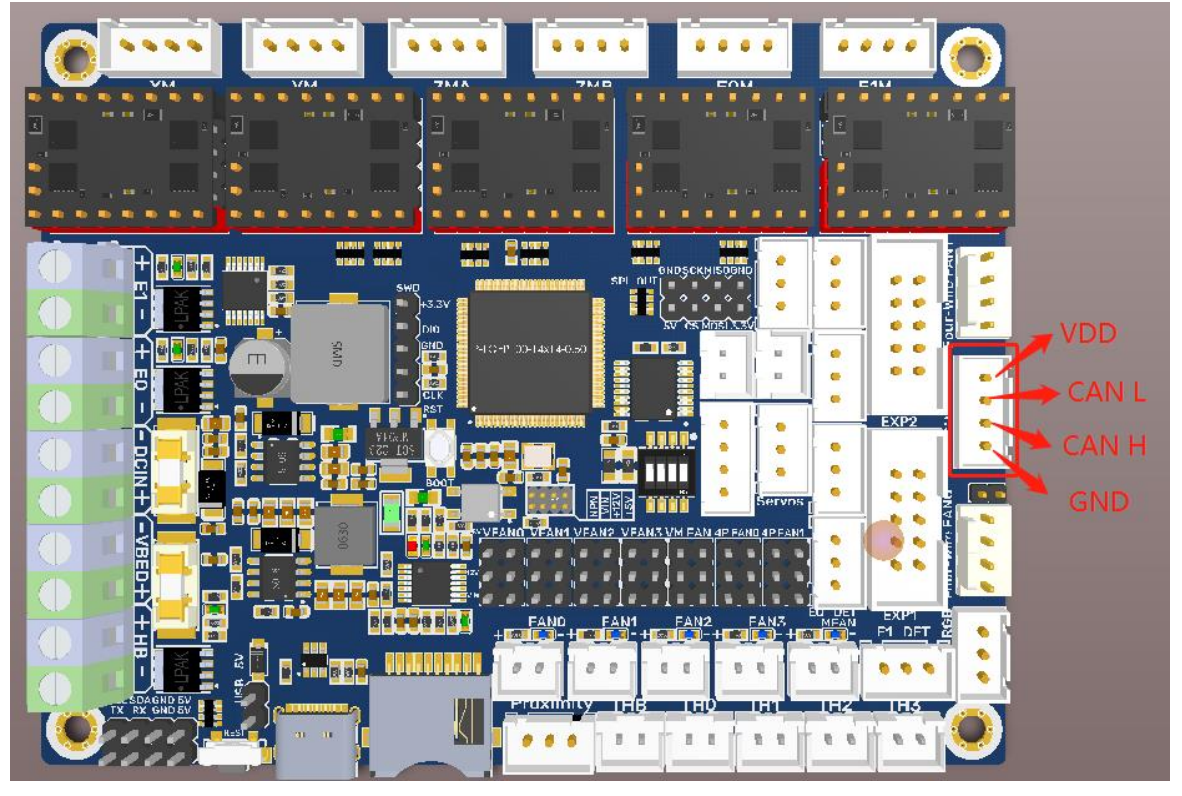

Note: The output voltage of the motherboard CAN bus port is the same as its input voltage.

# Marlin

### **Install Compiling Environment**

https://github.com/bigtreetech/Document/blob/master/How%20to%20install%20VScode%2BPlatformio.md https://marlinfw.org/docs/basics/install\_platformio\_vscode.html Refer to the link above for tutorial on installing VSCode and PlatformIO plugin.

### **Download Marlin Firmware**

Download the newest bugfix version of Marlin from the official website: <a href="https://github.com/MarlinFirmware/Marlin/tree/bugfix-2.0.x">https://github.com/MarlinFirmware/Marlin/tree/bugfix-2.0.x</a>

### **Configure Firmware**

#### **Open Marlin Project**

You can open Marlin in VSCode in one of the following ways:

- Drag the downloaded Marlin Firmware folder onto the VScode application icon.
- Use the **Open...** command in the VSCode **File** menu.
- Open the PIO Home tab and click the **Open Project** button.

#### **Compiling Environment**

Open platformio.ini and change default\_envs to STM32G0B1VE\_btt.

| Д              | EXPLORER                           | ö platformio.ini ×                               |   |
|----------------|------------------------------------|--------------------------------------------------|---|
|                | ∨ BTT_MARLIN_PRI                   | ᅘ platformio.ini                                 |   |
| Q              | > .github                          | 13 [platformio]                                  |   |
|                | > .pio                             | 14 src_dir = Marlin                              |   |
| Ŷ٥             | > .vscode                          | 15 boards_dir = buildroot/share/PlatformIO/board | s |
| 61             | > buildroot                        | 16 default_envs = STM32G0B1VE_btt                |   |
|                |                                    | 17 include_dir = Marlin                          |   |
|                |                                    | 18 extra_configs =                               |   |
|                |                                    | $\frac{19}{101/307.101}$                         |   |
|                |                                    | 20 Ini/due.ini<br>21 ini/due.ini                 |   |
| ш              | > ini                              | 22 ini/esp2.ini                                  |   |
| _              | > Marlin                           | 23 ini/loc176x ini                               |   |
| Γġ             | .editorconfig                      | 24 ini/native.ini                                |   |
|                | <ul> <li>.gitattributes</li> </ul> | 25 ini/samd51.ini                                |   |
| $(\mathbf{b})$ | .gitignore                         | 26 ini/stm32-common.ini                          |   |
|                | I docker-compose.yml               | 27 ini/stm32f0.ini                               |   |
| m              | 🍨 get_test_targets.py              | 28 ini/stm32f1-maple.ini                         |   |
| ш.             |                                    | 29 ini/stm32f1.ini                               |   |
|                | M Makefile                         | 30 ini/stm32f4.ini                               |   |
| Ð              | 🖄 platformio ini                   | 31 ini/stm32f7.ini                               |   |
|                |                                    | 32 ini/stm32h7.ini                               |   |
|                | T process-palette.json             | 33 ini/stm32g0.ini                               |   |
|                | () README.md                       | 34 ini/teensy.ini                                |   |
|                |                                    | 35 ini/renamed.ini                               |   |

#### **Configure Motherboard and Serial Port**

Set MOTHERBOARD to **BOARD\_BTT\_SKRAT\_V1\_0** #define MOTHERBOARD BOARD\_BTT\_SKRAT\_V1\_0 #define SERIAL\_PORT 1 (enable TFT serial port) #define BAUDRATE 115200 (set baudrate to the same as the communication device) #define SERIAL\_PORT\_2 -1 (enable USB serial port)

The above settings can be enabled as required.

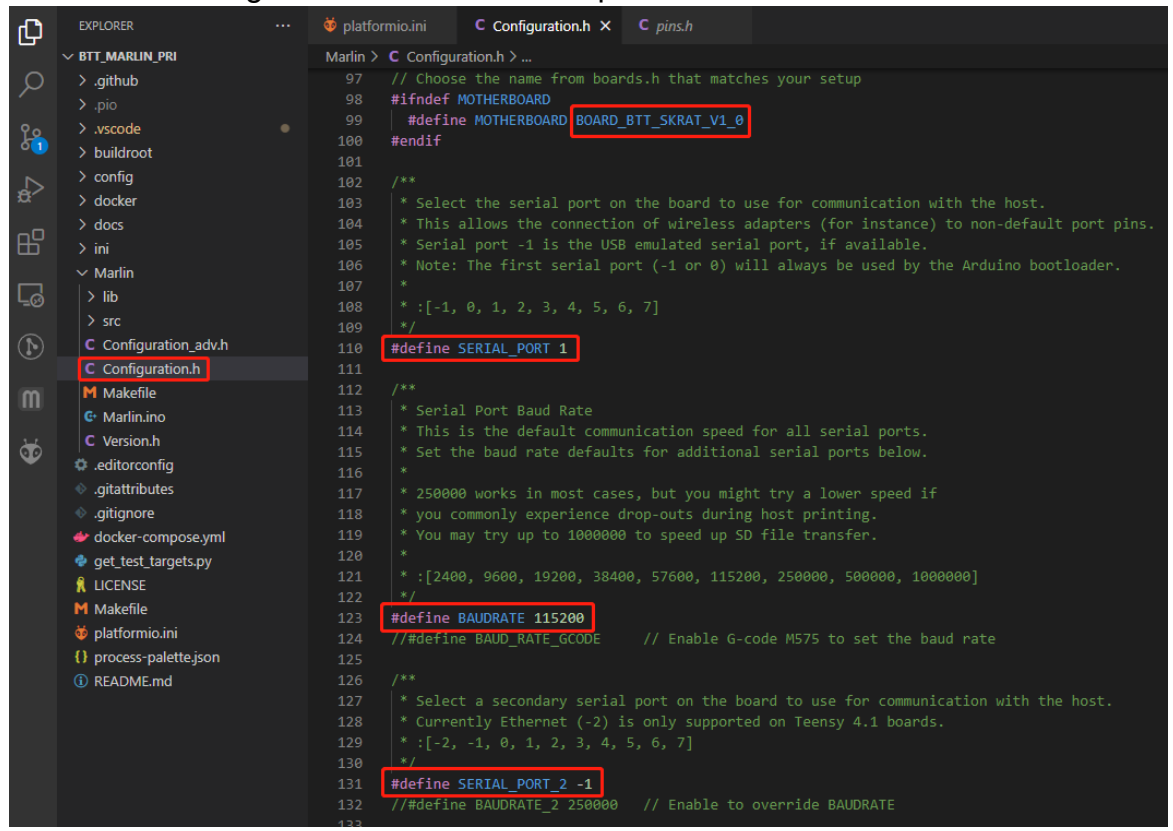

#### **Configure Stepper Driver**

| Сŋ   | EXPLORER ····                                                                                                    | C Configuration.h X                                                                                                    |  |  |  |  |  |
|------|----------------------------------------------------------------------------------------------------|----------------------------------------------------------------------------------------------------|--|--|--|--|--|
|      | V BTT_MARLIN_PRI                                                                                                    | Marlin > C Configuration.h >                                                                                                    |  |  |  |  |  |
| Q    | > .github                                                                                                    |                                                                                                    |  |  |  |  |  |
| 1    |                                                                                                    |                                                                                                    |  |  |  |  |  |
| 90   | > .vscode                                                                                                    |                                                                                                    |  |  |  |  |  |
| õ1   | > buildroot                                                                                                    | 859 * These settings allow Marlin to tune stepper driver timing and enable advanced options for                                 |  |  |  |  |  |
|      | > config                                                                                                    | 860 * stepper drivers that support them. You may also override timing options in Configuration_adv.h.                           |  |  |  |  |  |
| ±ά^∕ | > docker                                                                                                    | 801 *<br>962 * Adogg is assumed for unsnerified drivers                                                                         |  |  |  |  |  |
| _    | > docs                                                                                                    | 863 *                                                                                                    |  |  |  |  |  |
| БЧ   | > ini                                                                                                    | 864 * Use TMC2208/TMC2208 STANDALONE for TMC2225 drivers and TMC2209/TMC2209 STANDALONE for TMC2226 drivers.                    |  |  |  |  |  |
|      | ∽ Marlin                                                                                                    |                                                                                                    |  |  |  |  |  |
|      | > lib                                                                                                    |                                                                                                    |  |  |  |  |  |
| 0    | > src                                                                                                    |                                                                                                    |  |  |  |  |  |
|      | C Configuration adv.h                                                                                                    | 868 * TMC2130, TMC2130_STANDALONE, TMC2160, TMC2160_STANDALONE,                                                                 |  |  |  |  |  |
| ( )  | C Configuration.h                                                                                                    | 869 * TMC2208, TMC2208_STANDALONE, TMC2209_STANDALONE,                                                                          |  |  |  |  |  |
| -    | M Makefile                                                                                                    | 870 * IMCZOA, IMCZOA, STANDALONE, IMCZOOG, IMCZOOG, STANDALONE,<br>871 * TMCZOA, TIACSA, STANSALIONE TMCSAG, TMCSAG, STANDALONE |  |  |  |  |  |
| w.   | G: Marlin ino                                                                                                    | 872 *: ['A4988', '45984', 'DRV8825', '19879', '16474', '16474', '16474', 'TR6560', 'TR6560', 'TR6560', 'TR62100',               |  |  |  |  |  |
|      | C Version b                                                                                                    |                                                                                                    |  |  |  |  |  |
| Ø    | e editorconfig                                                                                                    | 874 #define X_DRIVER_TYPE TMC2209                                                                                               |  |  |  |  |  |
|      | aitattributor                                                                                                    | 875 #define Y_DRIVER_TYPE TMC2209                                                                                               |  |  |  |  |  |
|      |                                                                                                    | 876 #define Z_DRIVER_TYPE TMC2209                                                                                               |  |  |  |  |  |
|      | guignore                                                                                                    | 877 //#define X2_DRIVER_TYPE A4988                                                                                              |  |  |  |  |  |
|      | docker-compose.ym                                                                                                    | 8/8 //#define 72_DRIVER_IMPE A4988                                                                                              |  |  |  |  |  |
|      | get_test_targets.py                                                                                                    | o/9 //#define 72. DEVER TVDE A4980                                                                                              |  |  |  |  |  |
|      | 1 LICENSE                                                                                                    | 881 //#define 74 DRIVER TYPE A4988                                                                                              |  |  |  |  |  |
|      | M Makefile                                                                                                    |                                                                                                    |  |  |  |  |  |
|      | operation in the second second sec |                                                                                                    |  |  |  |  |  |
|      | {} process-palette.json                                                                                                    | 884 //#define K_DRIVER_TYPE A4988                                                                                               |  |  |  |  |  |
|      | (i) README.md                                                                                                    | 885 #define E0_DRIVER_TYPE TMC2209                                                                                              |  |  |  |  |  |

Insert the jumper corresponding to the driver mode and set the driver type in the firmware.

#### **Sensorless Homing**

| ф          | EXPLORER                           |   | C Configuration | on.h M        | C Config                | guration_adv | .h M 🗙   |                                          |
|------------|------------------------------------|---|-----------------|---------------|-------------------------|--------------|----------|------------------------------------------|
| <u> </u>   | ✓ BTT_MARLIN_PRI                   |   | Marlin > C C    | Configuration | _adv.h >                |              |          |                                          |
| ρ          | > .github                          |   | 3047 /          | * 1150 Sta    | -<br>11Guard f          | to home /    | probe X  | (                                        |
|            | > .pio                             |   | 3040            |               |                         |              |          | () () 2.                                 |
| ို့        | > .vscode                          |   |                 | * TMC2130     | . TMC2160               | a. TMC2209   | э. тмс26 | 560. TMC5130. and TMC5160 only           |
| 03         | > buildroot                        |   |                 | * Connect     |                         | oper drive   | er's DIA | AG1 pin to the X/Y endstop pin.          |
|            | > config                           |   | 3052            |               | nd Z homi               | ing will a   | always b | pe done in spreadCycle mode.             |
| æ^         | > docker                           |   |                 |               |                         |              |          |                                          |
|            | > docs                             |   |                 |               |                         | SITIVITY i   |          | default stall threshold.                 |
| в          | > ini                              |   |                 |               |                         |              |          | threshold at runtime:                    |
|            | ✓ Marlin                           |   |                 | *             |                         |              |          |                                          |
|            | > lib                              |   |                 | * Sensit      |                         | TMC2209      | Others   |                                          |
|            |                                    |   |                 | * HIGH        |                         |              | -64      | (Too sensitive => False positive)        |
|            |                                    |   |                 | * LOWE        | ST                      | 0            | 63       | (Too insensitive => No trigger)          |
| $\bigcirc$ | C Configuration_adv.n              | M |                 |               |                         |              |          |                                          |
|            | C Configuration.h                  | м | 3061            |               | ecommende               | ed to set    | HOMING_  | BUMP_MM to { 0, 0, 0 }.                  |
| ٠<br>ت     | M Makefile                         |   | 3062            |               |                         | **           |          | *** THOMADO/THOTAGO O-1. ***             |
|            | 🕒 Marlin.ino                       |   | 3003            | * Doll +b     |                         | +bnough 6    | eature:  | totorming load when homing               |
|            | C Version.h                        |   | 3065            | * POIL CI     | the need                | d for a wi   | ing from | DIAG1 to an endston nin                  |
|            | .editorconfig                      |   | 3966            |               |                         |              |          | PIAGI to an endscop pin.                 |
|            | .gitattributes                     |   | 3067            | * IMPROVE     | HOMING F                | RELIABILII   | TY tunes | acceleration and ierk when               |
|            | .gitignore                         |   |                 |               | and adds                | a guard p    | period f | For endstop triggering.                  |
|            | docker-compose.vml                 |   | 3069            |               |                         |              |          | 1 00 0                                   |
|            | aet test targets ov                |   |                 |               |                         |              | ITY to d | disable sensorless homing for that axis. |
|            |                                    |   | 3071            | */            |                         |              |          |                                          |
|            | M Makafila                         |   | 3072 #          | #define SE    | NSORLESS                | _HOMING //   | / Stalle | Guard capable drivers only               |
|            |                                    |   |                 |               |                         |              |          |                                          |
|            |                                    |   | 3074 #          | HIF EITHER    | (SENSORLE               | ESS_HOMING   | G, SENSC | ORLESS_PROBING)                          |
|            | <pre>{} process-palette.json</pre> |   | 3075            | // TMC22      |                         | 255. TMC21   | 130: -64 | 163                                      |
|            | (i) README.md                      |   | 3076            | #detine       | X_STALL_S               | SENSITIVIT   | IY 8     |                                          |
|            |                                    |   | 3077            | #detine       | X2_STALL                | _SENSITIVI   |          | ALL_SENSITIVITY                          |
|            |                                    |   | 3070            | #dofino       | T_STALL_:<br>V2_STALL_: |              |          |                                          |
|            |                                    |   | 3080            | //#defin      | P 7 STALL               | _SENSITIVI   | /TTV 8   |                                          |
|            |                                    |   | 3081            | //#defin      | ο 72 STΔI               | LL SENSTTI   | TVTTV 7  | STALL SENSTITUTY                         |
|            |                                    |   | 3082            | //#defin      | e Z3 STAL               | LL SENSITI   | IVITY Z  | STALL SENSITIVITY                        |
|            |                                    |   |                 | //#defin      | e Z4 STAL               | LL SENSITI   | EVITY Z  | STALL SENSITIVITY                        |
|            |                                    |   |                 |               | e I_STALI               | L_SENSITI    |          |                                          |
|            |                                    |   |                 |               | e J_STALI               | L_SENSITI\   |          |                                          |
|            |                                    |   |                 |               | e K_STALI               | L_SENSITI\   |          |                                          |
|            |                                    |   |                 | //#defin      | e SPI_END               | DSTOPS       |          | // TMC2130 only                          |
|            |                                    |   | 3088            | #define       | IMPROVE_F               | HOMING_REL   | IABILIT  | TY                                       |
|            |                                    |   | 3089 #          | endif         |                         |              |          |                                          |

#define SENSORLESS\_HOMING // enable sensorless homing

#define xx\_STALL\_SENSITIVITY 8 // sensitivity setting, TMC2209 range from 0 to 255, higher number results in more sensitive trigger threshold, sensitivity too high will cause endpoint to trigger before gantry actually move to the end, lower number results in less sensitive trigger threshold, too low of sensitivity will cause endpoint to not trigger and gantrying continue.

#define IMPROVE\_HOMING\_RELIABILITY // can be used to set independent motor current for homing moves(xx\_CURRENT\_HOME) to improve homing reliability.

#### 100K NTC

In Marlin, 1 stands for 100K NTC +4.7K pull-up resistance. #define TEMP\_SENSOR\_0 1 #define TEMP\_SENSOR\_BED 1

| Ω,             | EXPLORER                          | C Configuration.h X                                                                                                    |
|----------------|-----------------------------------|----------------------------------------------------------------------------------------------------|
|                | ✓ BTT_MARLIN_PRI                  | Martin > C Configuration.h >                                                                                           |
| Q              | > .github                         |                                                                                                    |
| 1              |                                   |                                                                                                    |
| 90             | > .vscode                         | 479 118 : Pt100 with 1kB pullup (atypical)                                                                             |
| 01             | > buildroot                       | 480 - 147 : Plate with 4.7Kl pullup<br>481 + 1818 - Ottada with 140 million (stunical)                                 |
|                | > config                          | 482 * 1047 : Pr1000 with 4.7kD pullup (E3D)                                                                            |
| 8              | > docker                          |                                                                                                    |
| ₿              | > docs                            |                                                                                                    |
|                |                                   |                                                                                                    |
|                | ✓ Marlin                          | 486 * NOTE: ADC pins are not 5V tolerant. Not recommended because it's possible to damage the CPU by going over 500°C. |
| Γġ             |                                   | 487 * 201 : PC188 with Circuit in Overiora, similar to Uilimainboard V2.X                                              |
|                |                                   | 480 * Custom/Dummv/Other Thermal Sensors                                                                               |
| $(\mathbf{h})$ | C Configuration_adv.h             |                                                                                                    |
| $\sim$         | C Configuration.h                 |                                                                                                    |
| m              | M Makefile                        |                                                                                                    |
|                | C Marlin.ino                      |                                                                                                    |
| *              | C Version.h                       | 494 * 111 Use these for lesting or Development purposes. NEVER for production machine. 111                             |
|                | .editorconfig                     | 495 · 996. Dummy rable that AlWAYS reads 25 C of the temperature defined balow.                                        |
|                | <ul> <li>gitattributes</li> </ul> |                                                                                                    |
|                | <ul> <li>gitignore</li> </ul>     | 498 47                                                                                                    |
|                | docker-compose.yml                | 499 #define TEMP_SENSOR_0 1                                                                                            |
|                | 🕏 get_test_targets.py             | 500 #define TEMP_SENSOR_1 0                                                                                            |
|                | 🕺 LICENSE                         | 501 #define TEMP_SENSOR_2 0                                                                                            |
|                | M Makefile                        | 502 WORTHE HEW_SENSOR_3 0                                                                                              |
|                | 🄯 platformio.ini                  | 504 #define TEM_SENSOR 5 0                                                                                             |
|                | {} process-palette.json           | 505 #define TEMP_SENSOR_6 0                                                                                            |
|                | <ol> <li>README.md</li> </ol>     | 586 #define TEMP SENSOR 7 0                                                                                            |
|                |                                   | 507 #define TEMP_SENSOR_BED 1                                                                                          |

#### Max31865

In Marlin, -5 stands for MAX31865

#define MAX31865\_SENSOR\_OHMS\_0 100 // PT100:100, PT1000:1000 #define MAX31865\_CALIBRATION\_OHMS\_0 430 // PT100:430, PT1000:4300

| Ð                | EXPLORER                                                                                                    | C Configuration.h M X                                                                                                    |
|------------------|----------------------------------------------------------------------------------------------------|----------------------------------------------------------------------------------------------------|
|                  | ✓ MARLIN-BUGFIX-2.0.X                                                                                                 | Marlin > C Configuration.h > 囯 TEMP_BED_RESIDENCY_TIME                                                                                                    |
| Q<br>₽<br>₽<br>₽ | > .github<br>> .pio<br>> .vscode<br>> buildroot<br>> config<br>> docker<br>> docs<br>> ini                            | 538     */       539     #define TEMP_SENSOR_0       540     #define TEMP_SENSOR_1       641     #define TEMP_SENSOR_2       642     #define TEMP_SENSOR_3       643     #define TEMP_SENSOR_5       644     #define TEMP_SENSOR_6       6545     #define TEMP_SENSOR_7       6546     #define TEMP_SENSOR_7 |
| ⊑ø<br>⊒          | <ul> <li>✓ Marlin</li> <li>&gt; lib</li> <li>&gt; src</li> <li>≅ config.ini</li> <li>C Configuration_adv.h</li> </ul> | 548     #define TEMP_SENSOR_PROBE 0       549     #define TEMP_SENSOR_CHANBER 0       550     #define TEMP_SENSOR_COOLER 0       551     #define TEMP_SENSOR_OARD 0       552     #define TEMP_SENSOR_REDUNDANT 0                                                                                            |
| 1<br>1<br>1      | C Configuration.h M<br>M Makefile<br>& Marlin.ino<br>C Version.h                                                      | 553<br>554 // Dummy thermistor constant temperature readings, for use with 998 and 999<br>555 #define DUMMY_THERMISTOR_998_VALUE 25<br>556 #define DUMMY_THERMISTOR_999_VALUE 180<br>557                                                                                                    |
| ð                | editorconfig     .gitattributes     .gitignore     docker-compose.yml                                                 | 558         // Resistor values when using MAX31865 sensors (-5) on TEMP_SENSOR_0 / 1           559         #1f TEMP_SENSOR_IS_MAX_TC(0)           560         #define MAX31865_ENISOR_OHMS_0           561         #define MAX31865_CALIBRATION_OHMS_0           641         #451                            |
|                  | <ul> <li>♥ get_test_targets.py</li> <li>ℜ LICENSE</li> <li>M Makefile</li> <li>♥ platformio.ini</li> </ul>            | 562         #endif           563         #if TEMP_SENSOR_IS_MAX_TC(1)           564         #define MAX31865_SENSOR_OHMS_1           565         #define MAX31865_CALIBRATION_OHMS_1           566         #endif                                                                                            |

#### BLTouch

| Д  | EXPLORER         | C Config             | guration.h M 🗙 C Configuration_adv.h M                                              |
|----|------------------|----------------------|-------------------------------------------------------------------------------------|
|    | ∨ BTT_MARLIN_PRI | Marlin >             | C Configuration.h >                                                                 |
| Q  | > .github        | 1033                 |                                                                                     |
| ·  | > .pio           | 1034                 | * Enable this option for a probe connected to the Z-MIN pin.                        |
| 90 | > .vscode        | 1035                 | * The probe replaces the Z-MIN endstop and is used for Z homing.                    |
| 03 | > buildroot      | 1036                 | * (Automatically enables USE_PROBE_FOR_Z_HOMING.)                                   |
|    | > config         | 1037                 |                                                                                     |
| ±> | > docker         | 1038                 | //#define Z_MIN_PROBE_USES_Z_MIN_ENDSTOP_PIN You, 2 months ag                       |
| ₿  | > docs<br>> ini  | 1039<br>1040<br>1041 | // Force the use of the probe for Z-axis homing<br>//#define USE_PROBE_FOR_Z_HOMING |

#### //#define Z\_MIN\_PROBE\_USES\_Z\_MIN\_ENDSTOP\_PIN //

| Ф  | EXPLORER                 | <br>C Configuration.h M × C Configuration_adv.h M                                            |
|----|--------------------------|----------------------------------------------------------------------------------------------|
|    | $\vee$ BTT_MARLIN_PRI    | Marlin > C Configuration.h >                                                                 |
| Р  | > .github<br>> .pio      | <pre>1092 /** 1093 * The BLTouch probe uses a Hall effect sensor and emulates a servo.</pre> |
| Ç. | > .vscode<br>> buildroot | 1094 */<br>1095 #define BLTOUCH                                                              |

#define BLTOUCH // Enable BLTouch

| Ð             | EXPLORER ·              | ··· C Config | guration.h M × C Configuration_adv.h M                                                             |
|---------------|-------------------------|--------------|----------------------------------------------------------------------------------------------------|
|               | ✓ BTT_MARLIN_PRI        | Marlin >     | C Configuration.h >                                                                                |
| 0             | > .github               | 1182         | * Some examples:                                                                                   |
| /~            | > .pio                  | 1183         | * #define NOZZLE_TO_PROBE_OFFSET { 10, 10, -1 } // Example "1"                                     |
| 0             | > vscode                | 1184         | <pre>* #define NOZZLE_TO_PROBE_OFFSET {-10, 5, -1 } // Example "2"</pre>                           |
| L Contraction | > huildroot             | 1185         | <pre>* #define NOZZLE_TO_PROBE_OFFSET { 5, -5, -1 } // Example "3"</pre>                           |
|               | > buildroot             | 1186         | <pre>* #define NOZZLE_TO_PROBE_OFFSET {-15,-10, -1 } // Example "4"</pre>                          |
|               | > config                | 1187         |                                                                                                    |
| æ.            | > docker                | 1188         | * + BACK+                                                                                          |
|               | > docs                  | 1189         |                                                                                                    |
| Ш             | > ini                   | 1190         | * L   1   R < Example "1" (right+, back+)                                                          |
|               | ✓ Marlin                | • 1191       | * E   2   I < Example "2" ( left-, back+)                                                          |
|               | > lib                   | 1192         | * F [[-] N [+]] G < Nozzle                                                                         |
| -0            |                         | 1193         | * T   3   H < Example "3" (right+, front-)                                                         |
|               | Configuration adult     | 1194         | *   4   T < Example "4" ( left-, front-)                                                           |
|               | C Conliguration_adv.n   | M 1195       |                                                                                                    |
|               | C Configuration.h       | M 1196       | * O FRONT+                                                                                         |
| . 🍯           | M Makefile              | 1197         |                                                                                                    |
|               | 🖙 Marlin.ino            | 1198         | #define NOZZLE_IO_PROBE_OFFSET { -40, -10, -2.85 }                                                 |
|               | C Version.h             | 1199         |                                                                                                    |
|               | .editorconfig           | 1200         | // Most probes should stay away from the edges of the bed, but                                     |
|               | .gitattributes          | 1201         | Hadio DRARTI MARCIN 10                                                                             |
|               | aitianore               | 1202         | #deline Probing_Paratin 10                                                                         |
|               | doskor-somposo uml      | 1205         | // X and V avis travel sneed (mm/min) between probes                                               |
|               |                         | 1204         | #define XV PROBE FEEDRATE (133*60)                                                                 |
|               | get_test_targets.py     | 1205         |                                                                                                    |
|               | 1 LICENSE               | 1207         | <pre>// Feedrate (mm/min) for the first approach when double-probing (MULTIPLE PROBING == 2)</pre> |
|               | M Makefile              | 1208         | #define Z PROBE FEEDRATE FAST (4*60)                                                               |
|               | 🔯 platformio.ini        | 1209         |                                                                                                    |
|               | {} process-palette.json | 1210         | // Feedrate (mm/min) for the "accurate" probe of each point                                        |
|               | (i) README.md           | 1211         | <pre>#define Z_PROBE_FEEDRATE_SLOW (Z_PROBE_FEEDRATE_FAST / 2)</pre>                               |

#define NOZZLE\_TO\_PROBE\_OFFSET { -40, -10, -2.85 } // set BLTouch probe
offset

#define PROBING\_MARGIN 10 // set distance between probe area and print area perimeter

| Д              | EXPLORER                         |   | C Configuration.h M X                          | C Configuration_adv.h M                             |                                                                           |
|----------------|----------------------------------|---|------------------------------------------------|-----------------------------------------------------|---------------------------------------------------------------------------|
| <u> </u>       | ∨ BTT_MARLIN_PRI                 |   | Marlin > C Configuration                       | on.h ≻                                              |                                                                           |
| Q              | <mark>≻ .github</mark><br>≻ .pio |   | 1562 //#define A<br>1563 //#define A           | UTO_BED_LEVELING_3POINT<br>UTO_BED_LEVELING_LINEAR  |                                                                           |
| င်<br>နိုင်ငံ  | > .vscode<br>> buildroot         |   | 1564 #define AUT<br>1565 //#define A           | O_BED_LEVELING_BILINEAR<br>UTO_BED_LEVELING_UBL     |                                                                           |
| å              | > config<br>> docker             |   | 1567<br>1568 /**                               |                                                     |                                                                           |
| ₿              | > docs<br>> ini                  |   | 1569 * Normally<br>1570 * these op             | G28 leaves leveling disations to restore the prio   | bled on completion. Enable one of<br>r leveling state or to always enable |
|                | ✓ Marlin<br>> lib                |   | 1571 * leveling<br>1572 */<br>1573 //#define F | immediately after G28.<br>ESTORE LEVELING AFTER G28 |                                                                           |
|                |                                  |   | 1574 #define ENA                               | BLE_LEVELING_AFTER_G28                              |                                                                           |
| $(\mathbf{b})$ | C Configuration_adv.h            | М | 1575                                           |                                                     |                                                                           |
|                | C Configuration.h                | м | 1576 /**                                       |                                                     |                                                                           |

#define AUTO\_BED\_LEVELING\_BILINEAR // set probe pattern
#define RESTORE\_LEVELING\_AFTER\_G28 // apply leveling after G28 homing
command

| EXPLORER ···· C Configuration.h M × C Configuration_adv.h M |                         |
|-------------------------------------------------------------|-------------------------|
| ✓ BTT_MARLIN_PRI Marlin > C Configuration.h >               |                         |
| O > .github 1628 #if EITHER(AUTO_BED_LEVELING_LINEAR, AUTO  | _BED_LEVELING_BILINEAR) |
| > .pio 1629                                                 |                         |
| ♀o > .vscode ● 1630 // Set the number of grid points per di | mension.                |
| buildroot 1631 #define GRID_MAX_POINTS_X 5                  |                         |
| 1632 #define GRID_MAX_POINTS_Y GRID_MAX_POIN                | TS_X                    |
| 1633                                                        |                         |
| 1634 // Probe along the Y axis, advancing X                 | after each column       |
| nO //#define PROBE_Y_FIRST                                  |                         |
| □ <b>&gt;</b> ini 1636                                      |                         |
| ✓ Marlin ● 1637 #if ENABLED(AUTO_BED_LEVELING_BILINEAR)     |                         |
| > lib 1638                                                  |                         |
| STC 1639 // Beyond the probed grid, continue t              | he implied tilt?        |
| C Configuration adv h M                                     | of the nearest edge.    |
| 1641 //#define EXTRAPOLATE_BEYOND_GRID                      |                         |

#define GRID\_MAX\_POINTS\_X 5 // set number of probe points for X axis,
usually 5 point is sufficient
#define GRID\_MAX\_POINTS\_Y GRID\_MAX\_POINTS\_X // set number of probe

points for Y axis to the same as X axis

#### If BLTouch also functions as your Z homing sensor, no wiring change is needed.

| Ŋ  | EXPLORER         | C Configuration.h M X    | C Configuration_adv.h M                                |
|----|------------------|--------------------------|--------------------------------------------------------|
|    | ∨ BTT_MARLIN_PRI | Marlin > C Configuration | vn.h ≻                                                 |
| Q  | > .github        | 1033 /**                 |                                                        |
| /- | > .pio           | 1034 * Enable t          | his option for a probe connected to the Z-MIN pin.     |
| 90 | o > .vscode ●    | 1035 * The prob          | e replaces the Z-MIN endstop and is used for Z homing. |
| 60 | > buildroot      | 1036 * (Automat          | ically enables USE_PROBE_FOR_Z_HOMING.)                |
|    | > config         | 1037 */                  |                                                        |
|    | ) docker         | 1038 //#define 2         | _WIN_PROBE_OSES_2_WIN_ENDSTOP_PIN                      |
|    |                  | 1039<br>1040 // Fanca th | a use of the probe for 7 avis hering                   |
|    | > docs           | 1040 // Force th         | PROPE FOR 7 HOMING                                     |
|    | > ini            | 1041 #define OSE         |                                                        |

#define USE\_PROBE\_FOR\_Z\_HOMING // use Z Probe(BLTouch) for Z homing.

| Ð      | EXPLORER         | C Configuration.h M X C Configuration_adv.h M                                       |
|--------|------------------|-------------------------------------------------------------------------------------|
|        | ∨ BTT_MARLIN_PRI | Marlin > C Configuration.h >                                                        |
| Q      | > .github        | 1758 /**                                                                            |
|        | > .pio           | 1759 * Use "Z Safe Homing" to avoid homing with a Z probe outside the bed area.     |
| 90     | > .vscode        | 1760 *                                                                              |
| 63     | > buildroot      | 1761 * - Moves the Z probe (or nozzle) to a defined XY point before Z homing.       |
| ~      | > config         | 1/62 * - Allows 2 noming only when XY positions are known and trusted.              |
| ±>     | > docker         | 1765 * - IT Scepper univers sieep, At noming may be required again before 2 noming. |
|        | > docs           | 1765 #define Z SAFE HOMING                                                          |
| RP-    | > ini            | 1766                                                                                |
|        | ✓ Marlin         | 1767 #if ENABLED(Z_SAFE_HOMING)                                                     |
|        |                  | 1768 #define Z_SAFE_HOMING_X_POINT X_CENTER // X point for Z homing                 |
| 0      |                  | 1769 #define Z_SAFE_HOMING_Y_POINT Y_CENTER // Y point for Z homing                 |
| $\sim$ | > SIC            | 1770 #endif                                                                         |

#define Z\_SAFE\_HOMING // home Z at the center of print bed to prevent probing outside of the print bed

#### Auto Power Off (Relay V1.2)

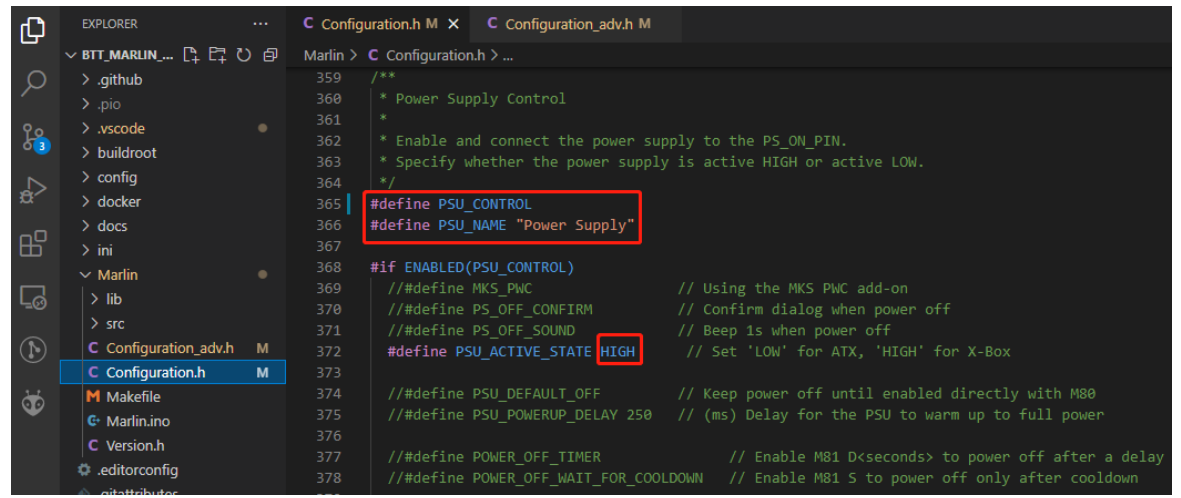

#define PSU\_CONTROL // enable PSU control to turn on and off using M80 and M81

#define PSU\_ACTIVE\_STATE HIGH // set turn on level, Relay V1.2 is turned on with high level and turned off with low level, so this setting needs to be HIGH.

#### **Power Loss Recovery**

There are two methods for power loss recovery:

 No extra module is needed, the motherboard will write the current print status to the microSD card after every layer is printed, which shortens the life of the microSD card severely.

| (C)        |                       |   | C Configuration.h M     | C Configuration_adv.h M ×                                                                                    |
|------------|-----------------------|---|-------------------------|----------------------------------------------------------------------------------------------------|
| _          | ∨ BTT_MARLIN_PRI      |   | Marlin > C Configuratio | n_adv.h >                                                                                                    |
| 0          | > .github             |   |                         |                                                                                                    |
|            |                       |   |                         |                                                                                                    |
|            | > .vscode             |   |                         |                                                                                                    |
| <u>ه</u> ه | > buildroot           |   | 1462 * point            |                                                                                                    |
|            | > config              |   | 1464 #define P          | OWER LOSS RECOVERY                                                                                           |
| ġ⁄         | > docker              |   | 1465 #if ENABL          | ED(POWER_LOSS_RECOVERY)                                                                                      |
|            | > docs                |   | 1466 #define            | PLR ENABLED DEFAULT true // Power Loss Recovery enabled by default. (Set with 'M413 Sn' & M500)              |
| BY .       | > ini                 |   | 1467 //#defi            | ne BACKUP_POWER_SUPPLY // Backup power / UPS to move the steppers on power loss                              |
|            | ✓ Marlin              |   | 1468 #define            | POWER_LOSS_ZRAISE 10 // (mm) Z axis raise on resume (on power loss with UPS)                                 |
|            | > lib                 |   | 1469 //#defi            | ne POWER_LOSS_PIN 44 // Pin to detect power loss. Set to -1 to disable default pin on boards without module. |
|            |                       |   | 1470 //#defi            | ne POWER_LOSS_STATE HIGH // State of pin indicating power loss                                               |
|            | Configuration which   |   | 1471 //#defi            | ne POWER_LOSS_PULLUP // Set pullup / pulldown as appropriate for your sensor                                 |
|            | C Conliguration_adv.n |   | 1472 //#de+1            | ne POWER_LOSS_PULLDOWN                                                                                       |
|            | C Configuration.h     | м | 1473 #define            | POWER_LOSS_PURGE_LEN 20 // (mm) Length of filament to purge on resume                                        |
| ÖÖ         | M Makefile            |   | 1474 #de+1ne            | POWER_LOSS_RETRACT_LEN 10 // (mm) Length of filament to retract on fail. Requires backup power.              |
|            | 🕒 Marlin.ino          |   |                         |                                                                                                    |
|            | C Version.h           |   |                         | out a PUMER_LOSS_PIN the following option helps reduce wear on the SD card,                                  |
|            | .editorconfig         |   | 1477 // espe            | Clarify with vase model printing, set too nigh and vases cannot be continued.                                |
|            | .gitattributes        |   |                         | POWER_LOSS_HIM_2_CHANGE 0.05 // (WWW) HITIHUW 2 Change before saving power-toss usia                         |
|            | .gitignore            |   |                         | le if Z homing is needed for proper recovery. 99.9% of the time this should be disabled!                     |
|            | docker-compose.yml    |   |                         |                                                                                                    |
|            | get test targets.pv   |   |                         | BLED(POWER_LOSS_RECOVER_ZHOME)                                                                               |
|            |                       |   |                         |                                                                                                    |
|            | M Mahafia             |   |                         |                                                                                                    |
|            | MIMakellie            |   | 1485 #endif             |                                                                                                    |

#define POWER\_LOSS\_RECOVERY // enable power loss recovery #define PLR\_ENABLED\_DEFAULT true // true default to power loss recovery enabled

2. External UPS 24V V1.0 module, when power is cut, the module will provide power to the board and signal the board to save the current print status to the microSD card. This method has virtually no effect on the life of the microSD

| са                | rd.                                                                                                    |             |                                                                                                    |                                                                                                    |
|-------------------|----------------------------------------------------------------------------------------------------|-------------|----------------------------------------------------------------------------------------------------|----------------------------------------------------------------------------------------------------|
| Ch                |                                                                                                    |             | C Configuration.h M                                                                                                    | C Configuration_adv.h M X                                                                                                    |
|                   | ∨ BTT_MARLIN_PRI                                                                                                    |             | Marlin > C Configuratio                                                                                                    | n_adv.h >                                                                                                    |
| へ<br>よう<br>日<br>日 | > .github<br>> .pio<br>> .vscode<br>> buildroot<br>> config<br>> docker<br>> docs<br>> ini                                                                                 |             | 1459         * Store +           1460         * during           1461         * an opt:           1462         * point :           1463         */           1464         #define Pf           1465         #if ENABLI           1466         #define Pf           1465         #if ENABLI           1466         #define Pf | the current state to the SD Cand at the start of each layer<br>SD printing. If the recovery file is found at boot time, present<br>in on the LCD screen to continue the print from the last-known<br>in the file.<br>MMER_LOSS_RECOVERY<br>D(POMER_LOSS_RECOVERY)<br>PRE_RMABLED DEFAULT<br>TUPE// Power Loss Recovery enabled by default. (Set with 'M413 Sn' & M500)<br>EACKUP POMER SUPPLY<br>// Backup power / UPS to move the steppers on power loss                                                                                                    |
|                   | <ul> <li>✓ Marlin</li> <li>&gt; lib</li> <li>&gt; src</li> <li>C Configuration_adv.h</li> <li>C Configuration.h</li> </ul>                                                 | •<br>•<br>M | 1468 #define<br>1469 //#defin<br>1470 #define<br>1471 #define<br>1472 //#defin<br>1473 #define                                                                                                    | POMER_LOSS_ZRAISE       10// (mm) 2 axis raise on resume (on power loss with UPS)         ne POMER_LOSS_DIN       44 // Pin to detect power loss. Set to -1 to disable default pin on boards without module.         POMER_LOSS_STATE       HGH // State of pin indicating power loss         POMER_LOSS_PILLUP       // Set pullup / pulldown as appropriate for your sensor         ne POMER_LOSS_PULLDOWN       // Set pullup / pulldown as appropriate for your sensor         POMER_LOSS_PULLDOWN       20 // (mm) Length of filament to purge on resume                                                                             |
| <b>9</b>          | M Makefile<br>G Mariinino<br>C Version.h<br>G .editorconfig<br>• .gitatributes<br>• .gitignore<br>• docker-compose.yml<br>• get_test_targets.py<br>f LICENSE<br>M Makefile |             | 1474 #define<br>1475<br>1476 // With<br>1477 // espe<br>1479<br>1479 // Enab;<br>1480 // Enab;<br>1481 //#define<br>1482 #if EMAI<br>1482 #if EMAI<br>1483 //#define<br>1484 #endit                                                                                                    | <pre>POWER_LOSS_RETRACT_LEN 10 // (mm) Length of filament to retract on fail. Requires backup power.<br/>but a POWER_LOSS_PIN the following option helps reduce wear on the SD card,<br/>cially with "vase mode" printing. Set too high and vases cannot be continued.<br/>POWER_LOSS_MIN_Z_CHANGE 0.08 // (mm) Minimum Z change before saving power-loss data<br/>le if Z homing is needed for proper recovery. 99.9% of the time this should be disabled!<br/>he POWER_LOSS_RECOVER_ZHOME<br/>HED/POWER_LOSS_RECOVER_ZHOME<br/>HIME POWER_LOSS_ZHOWE_POS ( 0, 0 ) // Safe XY position to home Z while avoiding objects on the bed</pre> |

#define POWER\_LOSS\_RECOVERY // enable power loss recovery #define PLR\_ENABLED\_DEFAULT true // true default to power loss recovery enabled

#define POWER\_LOSS\_ZRAISE 10 // raise the print head by 10mm after power loss to prevent the nozzle from touching the printed part #define POWER\_LOSS\_STATE HIGH // set signal level, UPS 24V V1.0 returns a low level when not triggered and a HIGH level when power is cut, thus this setting needs to be HIGH.

#### RGB

| ф              | EXPLORER                           | C Configuration.h M X C Configuration_adv.h M                                                                                                    |
|----------------|------------------------------------|----------------------------------------------------------------------------------------------------|
|                | ∨ BTT_MARLIN_PRI                   | Marlin > C Configuration.h >                                                                                                    |
| Q              | > .github                          | 2926 // Support for Adafruit NeoPixel LED driver                                                                                                    |
| 1              |                                    | 2927 #define NEOPIXEL_LED                                                                                                    |
| 90             | > .vscode                          | 2928 #1+FENABLED(NEOPTXEL_LED)<br>2020 #1+feine turg // NEO can // NEO can // NEO can // NEO can // NEO can // NEO can // NEO can // NEO can //                                                                                                    |
| 63             | > buildroot                        | 2929 #UETINE NEOPIXEL_TYPE NEO_GRB // NEO_GRB // NEO/GRB // NEO/GRB // NEO/GR |
|                | > config                           | 2931 //#define NEOPIXEL TYPE NEOPIXEL TYPE                                                                                                    |
| a⁄             | > docker                           |                                                                                                    |
| _ 0            | > docs                             | 2933 #define NEOPIXEL_PIXELS 30 // Number of LEDs in the strip. (Longest strip when NEOPIXEL2_SEPARATE is disabled.)                                                                                                    |
| Ш              | > ini                              | 2934 #define NEOPIXEL_IS_SEQUENTIAL // Sequential display for temperature change - LED by LED. Disable to change all LEDs at once.                                                                                                    |
|                | ✓ Marlin                           | 2935 #define NEOPIXEL_BRIGHTNESS 255 // Initial brightness (0-255)                                                                                                    |
| Γø             | > lib                              | 2936 #define NEOPIXEL_SIARIUP_IESI // Cycle through colors at startup                                                                                                    |
|                |                                    | 2937<br>2028 // Summont for second Adafruit NeoDivel LED driver controlled with M150 51                                                                                                    |
| $(\mathbf{N})$ | C Configuration_adv.h              | 2930 //#define NEOPIXEL2 SEPARTE                                                                                                    |
|                | C Configuration.h                  | 2940 #if ENABLED(NEOPIXEL2_SEPARATE)                                                                                                    |
| *              | M Makefile                         |                                                                                                    |
| •              | 🕒 Marlin.ino                       |                                                                                                    |
|                | C Version.h                        |                                                                                                    |
|                | .editorconfig                      | 2944 #else<br>2015 //#defee WFORTVELD TVEFRTFF // Defeult behavion is Narbivel 2 is parallel                                                                                                    |
|                | <ul> <li>.gitattributes</li> </ul> | 2945 ///#defile WC0FIAELZ_INDERIES // Default Denavior is WeDPIAEL2 in parallel<br>2046 #andif                                                                                                    |
|                | <ul> <li>.gitignore</li> </ul>     |                                                                                                    |
|                | docker-compose.vml                 | 2948 // Use some of the NeoPixel LEDs for static (background) lighting                                                                                                    |
|                | get_test_targets.py                |                                                                                                    |
|                |                                    |                                                                                                    |
|                | M Makefile                         | 2951 //#define NEOPIXEL_BKGD COLOR { 255, 255, 0 } // R, G, B, W                                                                                                    |
|                | olatformio.ini                     | 2992 //#define NeUPIXEL_BKGD_ALWAYS_UN // Keep the backlight on when other NeOPIXels are off                                                                                                    |
|                | M Makefile 🎯 platformio.ini        | 2952 //#define NEOPIXEL_BKGD_ALWAYS_ON // Keep the backlight on when other NeoPixels are off<br>2953 #endif                                                                                                    |

#define NEOPIXEL\_LED // enable Neopixel
#define NEOPIXEL\_TYPE NEO\_GRB // set Neopixel type
//#define NEOPIXEL\_PIN 4 // disable PIN setting, use the correct signal pin in the
pin file of the motherboard
#define NEOPIXEL\_PIXELS 30 // number of LEDs

#define NEOPIXEL\_STARTUP\_TEST // the light will show red green and blue sequentially to self-test.

If you are using displays like CR10\_STOCKDISPLAY, etc., you can also control RGB from your display directly.

| Дı             | EXPLORER                          |   | C Configurat | tion.h M     | C Configuration_adv.h M X           |     |                                                                                   |
|----------------|-----------------------------------|---|--------------|--------------|-------------------------------------|-----|-----------------------------------------------------------------------------------|
|                | ∨ BTT_MARLIN_PRI                  |   | Marlin > C   | Configuratio | n_adv.h >                           |     |                                                                                   |
| Q              | > .github                         |   |              |              |                                     |     |                                                                                   |
| 1-             |                                   |   |              |              |                                     |     |                                                                                   |
| 90             | > .vscode                         |   |              |              |                                     |     |                                                                                   |
| 63             | > buildroot                       |   |              | */           |                                     |     |                                                                                   |
| ~              | > config                          |   | 1330         | #define L    | D_CONTROL_MENU                      |     |                                                                                   |
|                | ) dockor                          |   |              | #1+ ENABLE   | D(LED_CONTROL_MENU)                 |     | // Parkla the Depart Colleg and article                                           |
|                |                                   |   |              | #detine      | LED_COLOR_PRESETS                   |     | // Enable the Preset Color menu option                                            |
|                | > docs                            |   |              | //#deti      | NEDZ_COLOR_PRESETS                  |     | // Enable a second NeoPixel Preset Color menu option                              |
|                | > ini                             |   |              | #11 ENA      | LED USER DRESET RED                 |     | // licen defined RED value                                                        |
| _              | ✓ Marlin                          |   |              | #dofi        | LED LISER DRESET GREEN              | 128 | // User defined GREEN value                                                       |
| L_⊘            | > lib                             |   |              | #defi        | LED USER PRESET BLUE                | 120 | // User defined BLUE value                                                        |
|                |                                   |   |              | #defi        | LED USER PRESET WHITE               | 255 | // User defined WHITE value                                                       |
| $(\mathbf{N})$ | C Configuration_adv.h             |   |              | #defi        | LED USER PRESET BRIGHTNESS          | 255 | // User defined intensity                                                         |
|                | C Configuration.h                 | м | 1340         |              |                                     |     | // Have the printer display the user preset color on startup                      |
| 2              | M Makefile                        |   |              | #endif       |                                     |     |                                                                                   |
|                | G Marlin.ino                      |   |              |              | <pre>3LED(NEO2_COLOR_PRESETS)</pre> |     |                                                                                   |
|                | C Version h                       |   |              |              |                                     |     | // User defined RED value                                                         |
|                | aditareenfia                      |   |              |              |                                     |     | // User defined GREEN value                                                       |
|                | editorconing                      |   |              |              |                                     |     | // User defined BLUE value                                                        |
|                | <ul> <li>gitattributes</li> </ul> |   |              |              |                                     |     | // User defined WHITE value                                                       |
|                | .gitignore                        |   |              |              |                                     |     | // User defined intensity                                                         |
|                | docker-compose.yml                |   |              |              |                                     |     | // Have the printer display the user preset color on startup for the second strip |
|                | get_test_targets.py               |   |              | #endif       |                                     |     |                                                                                   |
|                |                                   |   | 1350         | #endif       |                                     |     |                                                                                   |

#define LED\_CONTROL\_MENU // Add LED control to your menu

#### **Filament Sensor**

Standard filament run out sensors are usually comprised of a micro switch that signals the motherboard of filament status with a High or a Low level signal.

| Ð    | EXPLORER         | C Configuration.h M X C Configuration_adv.h M                                                                      |
|------|------------------|----------------------------------------------------------------------------------------------------|
|      | ∨ BTT_MARLIN_PRI | Marlin > C Configuration.h >                                                                                       |
| Q    | > .github        | 1462 #define FILAMENT_RUNOUT_SENSOR                                                                                |
| /-   |                  | 1463 #if ENABLED(FILAMENT_RUNOUT_SENSOR)                                                                           |
| 20   | > .vscode        | 1464 #define FIL_RUNOUT_ENABLED_DEFAULT_true // Enable the sensor on startup. Override with M412 followed by M500. |
| 63   | > buildroot      | 1465 #define NUM_RUNOUT_SENSORS 1 // Number of sensors, up to one per extruder. Define a FIL_RUNOUT#_PIN for each. |
| _    |                  |                                                                                                    |
|      | 2 comig          | 1467 #define FIL_RUNOUT_STATE LOW // Pin state indicating that filament is NOT present.                            |
| æ    | > docker         | 1468   #define FIL_RUNOUT_PULLUP // Use internal pullup for filament runout pins.                                  |
|      | > docs           |                                                                                                    |
| EG - | > ini            |                                                                                                    |
|      | ✓ Marlin         |                                                                                                    |

#define FILAMENT\_RUNOUT\_SENSOR // enable filament run out sensor #define FIL\_RUNOUT\_ENABLED\_DEFAULT true // true default to filament run out sensor enabled

#define NUM\_RUNOUT\_SENSORS 1 // number of filament run out sensor #define FIL\_RUNOUT\_STATE LOW // voltage level of the filament runout sensor trigger signal.

#### Smart Filament Sensor(SFS V1.0)

The smart filament sensor works by continuously sending signals to the motherboard to communicate filament status.

| Ð              |                                    |   | C Configuration.h M X C Configuration_adv.h M                                                                      |
|----------------|------------------------------------|---|----------------------------------------------------------------------------------------------------|
|                | ∨ BTT_MARLIN_PRI                   |   | Marlin > C Configuration.h >                                                                                       |
| Q              | > .github                          |   | 1462 #define FILAMENT_RUNOUT_SENSOR                                                                                |
| /-             |                                    |   | 1463 <b>#if</b> ENABLED(FILAMENT_RUNOUT_SENSOR)                                                                    |
| 0              | > vscode                           |   | 1464 #define FIL_RUNOUT_ENABLED_DEFAULT true // Enable the sensor on startup. Override with M412 followed by M500. |
| 63             | ) huildroot                        |   | 1465 #define NUM_RUNOUT_SENSORS 1 // Number of sensors, up to one per extruder. Define a FIL_RUNOUT#_PIN for each. |
|                |                                    |   |                                                                                                    |
|                | > config                           |   | 1467 #define FIL_RUNOUT_STATE LOW // Pin state indicating that filament is NOT present.                            |
| 2.4            | > docker                           |   | 1468 > #define FIL_RUNOUT_PULLUP // Use internal pullup for filament runout pins                                   |
| -0             | > docs                             |   |                                                                                                    |
| Ш              | > ini                              |   | 14/3 > // Override individually if the runout sensors vary                                                         |
|                | ✓ Marlin                           |   |                                                                                                    |
| L <sup>O</sup> | > lib                              |   |                                                                                                    |
|                |                                    |   | 1491<br>1492 N. //#define ETL DINOUTE STATE LON                                                                    |
| $\bigcirc$     | C Configuration adv.h              | м |                                                                                                    |
| •              | C Configuration h                  | M | 1486 ) //#define FTL RINOUTA STATE LOW                                                                             |
| 1.1            | Makafila                           |   |                                                                                                    |
| $\mathbf{v}$   | C. Madia in a                      |   |                                                                                                    |
|                |                                    |   |                                                                                                    |
|                | C version.n                        |   |                                                                                                    |
|                | .editorconfig                      |   |                                                                                                    |
|                | <ul> <li>.gitattributes</li> </ul> |   |                                                                                                    |
|                | <ul> <li>.gitignore</li> </ul>     |   |                                                                                                    |
|                | docker-compose.yml                 |   |                                                                                                    |
|                | 🕏 get_test_targets.py              |   |                                                                                                    |
|                | 🔒 LICENSE                          |   | 1506 // Commands to execute on filament runout.                                                                    |
|                | M Makefile                         |   | 1507 // with multiple vulout sensors use the %c placeholder for the current tool in commands (e.g., Model 1%c)     |
|                | 💩 platformio.ini                   |   | 1506 // WOLE: ATTER PHALE ALL CHE HOSE HANDLES THAMMENT PUNCUL and CHIS SCRIPT does not apply.                     |
|                | {) process-palette.ison            |   | 1519                                                                                                    |
|                | () README md                       |   | 1511 // After a runout is detected continue printing this length of filament                                       |
|                |                                    |   | 1512 // before executing the runout script. Useful for a sensor at the end of                                      |
|                |                                    |   | 1513 // a feed tube. Requires 4 bytes SRAM per sensor. plus 4 bytes overhead.                                      |
|                |                                    |   | 1514 #define FILAMENT RUNOUT DISTANCE MM 3                                                                         |
|                |                                    |   |                                                                                                    |
|                |                                    |   | 1516 #ifdef FILAMENT_RUNOUT_DISTANCE_MM                                                                            |
|                |                                    |   |                                                                                                    |
|                |                                    |   |                                                                                                    |
|                |                                    |   | 1519 // large enough to avoid false positives.)                                                                    |
|                |                                    |   | 1520 #define FILAMENT_MOTION_SENSOR                                                                                |
|                |                                    |   | 1521 #endit                                                                                                    |
|                |                                    |   | 1522 #end1+                                                                                                    |

#define FILAMENT\_MOTION\_SENSOR // set encoder type #define FILAMENT\_RUNOUT\_DISTANCE\_MM 7 // set sensitivity, SFS V1.0 nominal setting should be 7mm, which means if no signal of filament movement is detected after 7mm of filament travel command, filament error will be triggered.

The settings below also need to be set to instruct the printer to park the nozzle after a filament error is detected.

| Ω  | EXPLORER         | C Configuration.h M X C Configuration_adv.h M                                                         |
|----|------------------|----------------------------------------------------------------------------------------------------|
|    | ∨ BTT_MARLIN_PRI | Marlin > C Configuration.h >                                                                          |
| Q  | > .github        | 1907 #define NOZZLE_PARK_FEATURE                                                                      |
| 1  |                  | 1908                                                                                                  |
| Ŷ٩ | > .vscode        | 1909 #if ENABLED(NOZZLE_PARK_FEATURE)                                                                 |
| 63 | > buildroot      | 1910 // Specify a park position $ds \{ x, y, z raise$                                                 |
|    | > config         | 1911 #define NOZZLE_PARK_FOIN { (A_min_POS + 10), (C_max_POS - 10), 20 }                              |
| ¢^ | > docker         | 1913 //#define NOZILE PARK Y ONLY // Y move only is required to park                                  |
| _  | > docs           | 1914 #define NOZZLE_PARK_Z_RAISE_MIN 2 // (mm) Always raise Z by at least this distance               |
| БЪ | > ini            | 1915 #define NOZZLE_PARK_XY_FEEDRATE 100 // (mm/s) X and Y axes feedrate (also used for delta Z axis) |
|    | ✓ Marlin         | 1916   #define NOZZLE_PARK_Z_FEEDRATE 5 // (mm/s) Z axis feedrate (not used for delta printers)       |
|    | > lib            | 1917 #endif                                                                                           |

#define NOZZLE\_PARK\_FEATURE // park nozzle
#define NOZZLE\_PARK\_POINT { (X\_MIN\_POS + 10), (Y\_MAX\_POS - 10), 20 }
// set the X,Y, and Z offset coordinate of the nozzle

| ф   | EXPLORER         | <br>C Configuratio | on.h M C Configuration_adv.h M ×                                                        |
|-----|------------------|--------------------|-----------------------------------------------------------------------------------------|
|     | ∨ BTT_MARLIN_PRI | Marlin > C Co      | onfiguration_adv.h >                                                                    |
| Q   | > .github        |                    |                                                                                         |
| 1   |                  |                    | - For Filament Change parking enable and configure NOZZLE_PARK_FEATURE.                 |
| 90  | > .vscode        | 2490 *             | - For user interaction enable an LCD display, HOST_PROMPT_SUPPORT, or EMERGENCY_PARSER. |
| 63  | > buildroot      |                    | Eachle DADK WEAD ON DAVIES to add the C code MADE Davies and Davis                      |
|     | > config         | 2492 ***           | ENADIE PARK_HEAD_UN_PADJE to add the G-code Mizs Padje and Park.                        |
| \$~ | > docker         | 2494 #def          | fine ADVANCED_PAUSE_FEATURE                                                             |
| ~   | > docs           | 2495 #if           | ENABLED(ADVANCED_PAUSE_FEATURE)                                                         |

#define ADVANCED\_PAUSE\_FEATURE // retraction setting of nozzle park movement and filament purge distance after the print is resumed

### **Compile Firmware**

1. Click " $\sqrt{}$ " to compile the firmware.

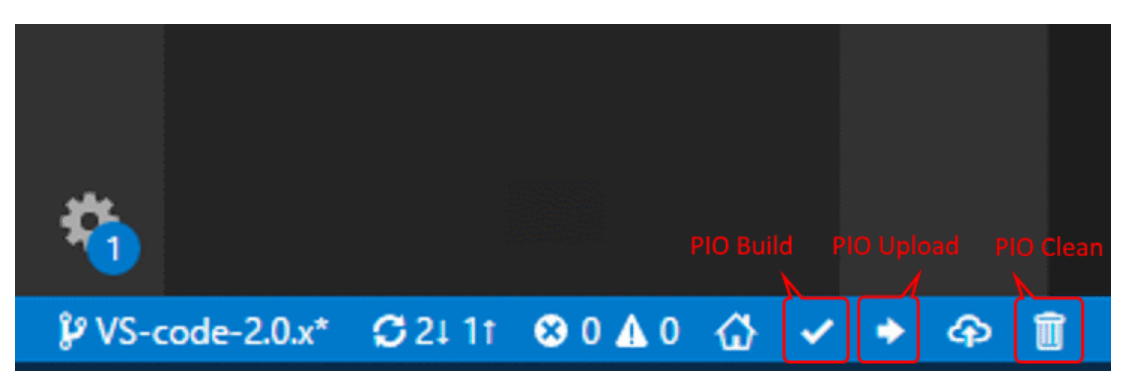

2. Copy the compiled "firmware.bin" to microSD card and insert to motherboard to update firmware.

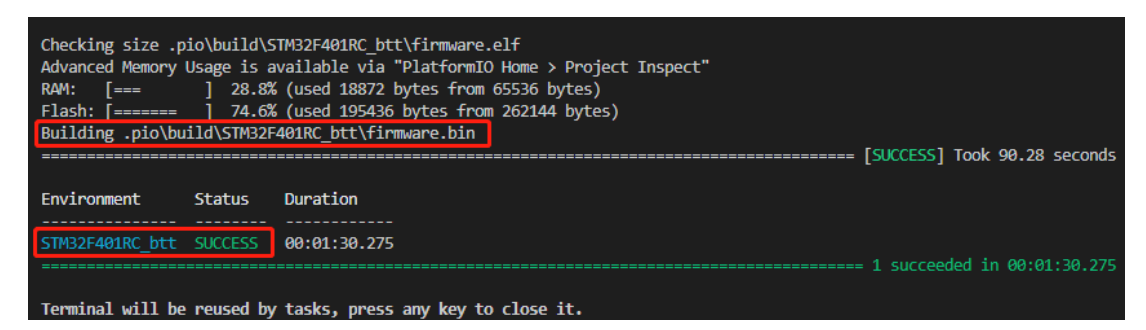

# Klipper

### Using Raspberry Pi

#### **Download OS Image**

When using CM4, download the image of Fluidd, Mainsail directly, also, you can download a pure OS image from the Raspberry Pi official website:

Fluidd: <u>https://github.com/fluidd-core/FluiddPl/releases</u> Mainsail: <u>https://github.com/mainsail-crew/MainsailOS/releases</u> Official Raspberry Pi OS Image: <u>https://www.raspberrypi.com/software/operating-systems</u>

(The usage of CM4 is slightly different from the standard Raspberry Pi 3B, 4B, etc., CM4 needs to refer to the system settings section to enable the system's USB, DSI, and other interfaces).

#### **Raspberry Pi OS**

1

Our recommended operating system for most users.

| Compatible with:        | Raspberry Pi OS with desktop                                                                                                    |                                         |
|-------------------------|----------------------------------------------------------------------------------------------------|-----------------------------------------|
| All Raspberry Pi models | Release date: January 28th 2022<br>System: 32-bit<br>Kernel version: 5.10<br>Debian version: 11 (bullseye)<br>Size: 1.246MB<br>Show SHA256 file integrity hash:<br>Release notes | Download<br>Download torrent<br>Archive |
|                         | Raspberry Pi OS with desktop and recomme                                                                                                    | ended software                          |
|                         | Release date: January 28th 2022<br>System: 32-bit                                                                                                    | Download                                |
|                         | Debian version: 11 (bullseye)                                                                                                    | Download torrent                        |
|                         | Size: 3,267MB<br>Show SHA256 file integrity hash:<br>Release notes                                                                                                    | Archive                                 |
|                         | Raspberry Pi OS Lite                                                                                                    |                                         |
|                         | Release date: January 28th 2022<br>System: 32-bit                                                                                                    | Download                                |
|                         | Debian version: 11 (bullseye)                                                                                                    | Download torrent                        |
|                         | Size: 482MB<br>Show SHA256 file integrity hash:<br>Release notes                                                                                                    | Archive                                 |

#### Download and Install Raspberry Pi Imager

Install the official Raspberry Pi Imager https://www.raspberrypi.com/software/

#### Write Image

- 1. Insert a microSD card into your computer.
- 2. Choose OS.

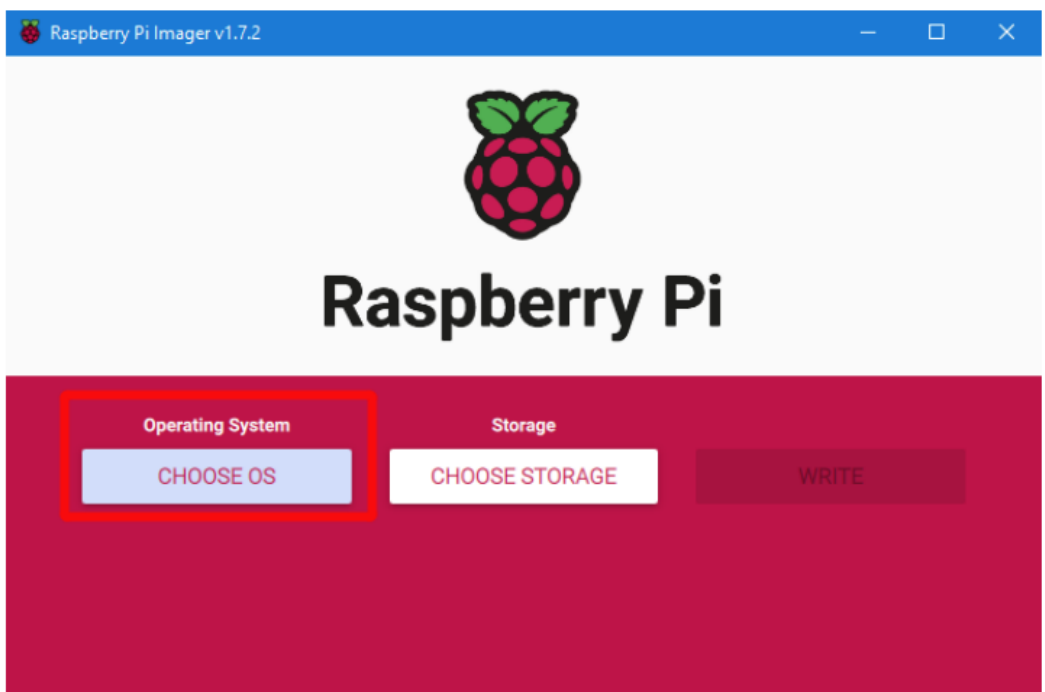

3. Select "Use custom", then select the image that you downloaded.

| 🍯 Ras | pberry Pi In | nager v1.7.2                                                                                 | - |   | × |
|-------|--------------|----------------------------------------------------------------------------------------------|---|---|---|
|       |              | Operating System                                                                             |   | x |   |
|       | ÷            | Emulation and game OS<br>Emulators for running retro-computing platforms                     |   | > |   |
|       | <u>:</u> 0]  | Other specific-purpose OS<br>Thin clients, digital signage and 3D printing operating systems |   | > |   |
|       | Ŋ            | Misc utility images<br>Bootloader EEPROM configuration, etc.                                 |   | > |   |
|       | Ō            | Erase<br>Format card as FAT32                                                                |   |   |   |
|       | .img         | Use custom<br>Select a custom .img from your computer                                        |   |   |   |
|       |              |                                                                                              |   |   |   |

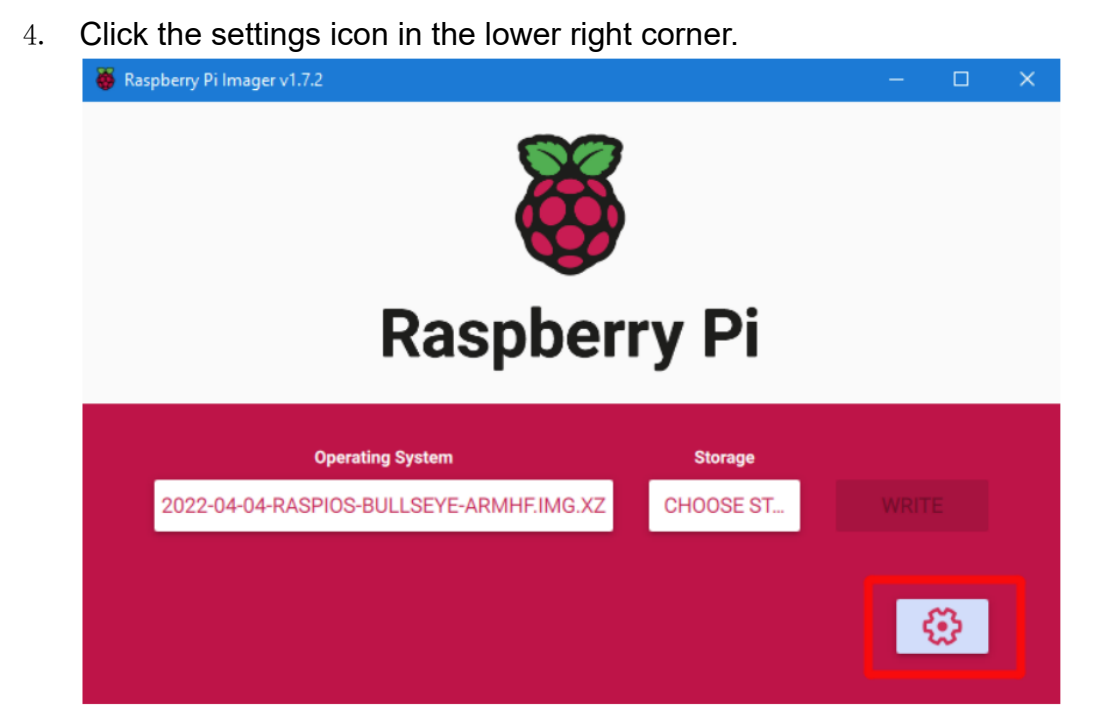

5. "Enable SSH" and then click "Save", there are other functions that can be set in this interface, please modify them according to your needs. Details are as follows:

Set hostname: raspberrypi.local // custom hostname, default is raspberrypi.local

Enable SSH

Set username and password // custom username and password, default username: pi, password: raspberry

Configure wireless LAN // custom WiFi name and password

| Image customization options | for this session only |      |
|-----------------------------|-----------------------|------|
| Set hostname: msq-r         | Di . local            |      |
| Enable SSH                  |                       |      |
| Use password at             | uthentication         |      |
| Allow public-key            | authentication only   |      |
| Set authorized_k            | eys for 'msq':        | <br> |
| Cat                         | العميي                |      |

37 / 48

6. Select the microSD card and click "WRITE" (WRITE the image will format the microSD card. Be careful not to select the wrong storage device, otherwise the data will be formatted).

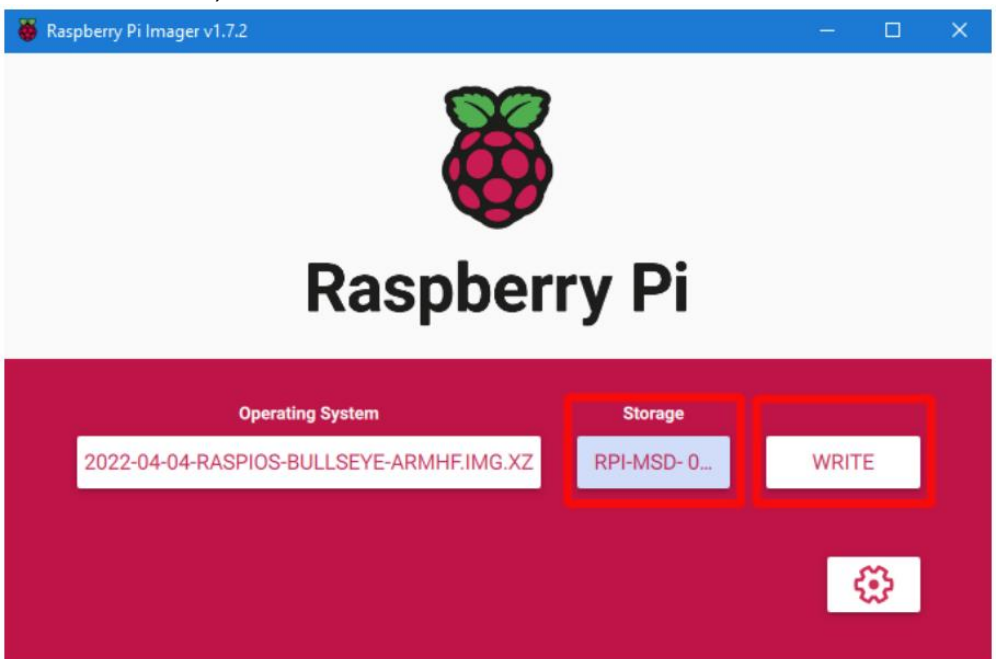

7. Wait for the writing to finish.

| 👸 Raspberry | Pi Imager v1.7.2                                                           | — |   | × |
|-------------|----------------------------------------------------------------------------|---|---|---|
|             | Write Successful                                                           | x |   |   |
|             | 2022-04-04-raspios-bullseye-armhf.img.xz has been written to RPi-MSD- 0001 |   |   |   |
|             | You can now remove the SD card from the reader                             |   |   |   |
| 202         | CONTINUE                                                                   |   |   |   |
|             |                                                                            | Ę | 3 |   |

### Using BIGTREETECH CB1

#### Download OS Image

When using CB1, please download and install the OS image provided by BIGTREETECH. https://github.com/bigtreetech/CB1/releases

#### Download and Install balenaEtcher

balenaEtcher: https://www.balena.io/etcher/

#### Write OS

- 1. Insert a microSD card into your computer via a card reader.
- 2. Select the downloaded image.

| 📀 Etcher         |                |     | – 🗆 🗙 |
|------------------|----------------|-----|-------|
|                  | 😚 balena Etche |     | ¢0    |
| <b>€</b>         |                | - 4 |       |
| Flash from file  |                |     |       |
| S Flash from URL |                |     |       |
| 📳 Clone drive    |                |     |       |
|                  |                |     |       |

3. Select the microSD card and click "WRITE" (WRITE the image will format the MicroSD card. Be careful not to select the wrong storage device, otherwise

the data will be formatted).

| 😢 Etcher           |                 |     | - 🗆 🗙 |
|--------------------|-----------------|-----|-------|
|                    | 🅎 balena Etcher |     | ¢ 0   |
| <b>+</b>           |                 | - 4 |       |
| CB1_Debia09012.img | Select target   |     |       |
| Remove             |                 |     |       |
| 2.51 GB            |                 |     |       |
|                    |                 |     |       |
|                    |                 |     |       |
|                    |                 |     |       |
|                    |                 |     |       |

4. Wait for the writing to finish.

| 🔗 Etcher                                  |                                    | – 🗆 🗙                |
|-------------------------------------------|------------------------------------|----------------------|
|                                           | 🜍 balena Etcher                    | ¢ 0                  |
| CB1_Debian12209012.img<br>Flash Complete! |                                    |                      |
| 1 Successful target                       | Want to try more projects like the | ne one you just saw? |
| Flash another                             | Go to balenaH                      | JU                   |
|                                           |                                    |                      |

#### WiFi Setting

Note: Skip this step if you are using Ethernet port not using WiFi

After the OS image writing is completed, the microSD card will have a FAT32 recognized by the computer, find "system.cfg".

| BOOT (J:)                     |                  |              | ~     | ō    |
|-------------------------------|------------------|--------------|-------|------|
| へ<br>名称                       | 修改日期             | 类型           | 大小    |      |
| dtb                           | 2022/11/9 2:50   | 文件夹          |       |      |
| dtb-5.16.17-sun50iw9          | 2022/11/9 2:50   | 文件夹          |       |      |
| 🔓 gcode                       | 2022/11/9 10:35  | 文件夹          |       |      |
| 📄 .next                       | 2022/11/9 2:50   | NEXT 文件      |       | 0 KB |
| BoardEnv.txt                  | 2022/11/9 2:53   | 文本文档         |       | 1 KB |
| 📾 boot.bmp                    | 2022/11/9 2:52   | BMP 图像       | 1     | 0 KB |
| loot.cmd                      | 2022/11/9 2:48   | Windows 命令脚本 |       | 4 KB |
| 📧 boot.scr                    | 2022/11/9 2:53   | 屏幕保护程序       |       | 4 KB |
| 📄 config-5.16.17-sun50iw9     | 2022/11/9 2:39   | 17-SUN50IW9  | 17    | 6 KB |
| 🗋 Image                       | 2022/11/9 2:39   | 文件           | 20,63 | 1 KB |
| 📄 initrd.img-5.16.17-sun50iw9 | 2022/11/9 2:54   | 17-SUN50IW9  | 9,17  | 1 KB |
| system.cfg                    | 2022/11/10 17:52 | 文本文档         |       | 1 KB |
| System.map-5.16.17-sun50iw9   | 2022/11/9 2:39   | 17-SUN50IW9  | 4,23  | 9 KB |
| 📄 uInitrd                     | 2022/11/9 2:54   | 文件           | 9,17  | 1 KB |
| vmlinuz-5.16.17-sun50iw9      | 2022/11/9 2:39   | 17-SUN50IW9  | 20,63 | 1 KB |

Open it with Notepad, replace WIFI-SSID with your WiFi name, and

PASSWORD with your password.

| 🌣 syster | m.cfg ×                   |                                                      |
|----------|---------------------------|------------------------------------------------------|
| J:> 🔅 :  | system.cfg                |                                                      |
| 1        | <b>#</b>                  |                                                      |
| 2        | check_interval=5          | # Cycle to detect whether wifi is connected, time 5s |
|          | router_ip=8.8.8.8         | # Reference DNS, used to detect network connections  |
|          |                           |                                                      |
|          | eth=eth0 # Etherne        | et card device number                                |
|          | wlan=wlan0 # Wireles      | ss NIC device number                                 |
|          |                           |                                                      |
|          | *****                     | ****************                                     |
|          | # wifi name               |                                                      |
| 10       | WIFI_SSID="Your SSID"     |                                                      |
| 11       | # wifi password           |                                                      |
| 12       | WIFI_PASSWD="Your Passwor | nd"                                                  |
| 13       |                           |                                                      |
| 14       | *****                     | ****                                                 |
| 15       | WIFI_AP="false"           | # Whether to open wifi AP mode, default off          |
| 16       | WIFI_AP_SSID="rtl8189"    | # Hotspot name created by wifi AP mode               |
| 17       | WIFI_AP_PASSWD="12345678" | # wifi AP mode to create hotspot connection password |

#### **Configure the Motherboard**

#### **SSH Connect to Device**

- 1. Install the SSH application Mobaxterm: <u>https://mobaxterm.mobatek.net/download-home-edition.html</u>
- 2. Insert micorSD card to SKRat, wait for system to load after power on, approx. 1-2min.
- 3. The device will automatically be assigned an IP address after being successfully connected to the network.
- 4. Find the device IP address on your router page.

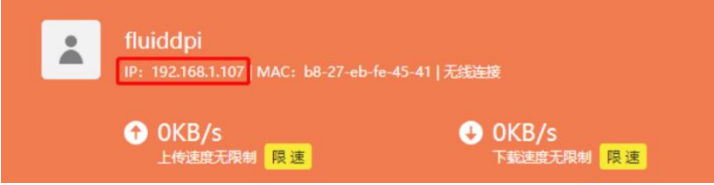

5. Or use the tool https://angryip.org/, scan all IP addresses in the current network organize by names, and find the IP named Fluidd, Mailsail(CM4), or BTT-CB1, Hurakan(CB1), as shown below.

| 🭜 IP范围 - Angry IP |                        |                 |           |         |  |  |
|-------------------|------------------------|-----------------|-----------|---------|--|--|
| 扫描转到命令。           | 東江 夹藤女                 | 報助              |           |         |  |  |
| IP范围: 192.168.1.0 | 到                      | 192.168.1.255   | IP范围 ~ 贷  |         |  |  |
| 主机名: XTZJ-202112  | 06JC IP1               | 子网掩码 ~          | ▶ 开始 ☷    |         |  |  |
| IP                | Ping                   | 主机名             | ^         | 端口 [3+] |  |  |
| 9192.168.1.107    | 71 毫秒                  | fluiddpi.local  |           | 80      |  |  |
| 9 192.168.1.106   | 0 毫秒                   | XTZJ-20211206JC | DHCP HOST | 80,443  |  |  |
| 9192.168.1.1      | 192.168.1.1 8 毫秒 [n/a] |                 |           | 80      |  |  |
| 9 192.168.1.100   | 5000                   | [n/a]           |           | [n/a]   |  |  |
| 9 192.168.1.101   | 4999                   | [n/a]           |           | [n/a]   |  |  |

6. Open Mobaxterm and click "Session", and click "SSH", inset the device IP into Remote host and click "OK" (note: your computer and the device need to be in the same network.)

| 💐 MobaXterm                       |                                                                                                    | - 🗆      | $\times$ |
|-----------------------------------|----------------------------------------------------------------------------------------------------|----------|----------|
| Terminal Sessions View X server T | ools Games Settings Macros Help<br>🔶 💽 📰 💱 🚥 🛝 🞺 💋                                                                                                    | X        | Ø        |
| Session Servers Tools Games Se    | ssions View Split MultExec Tunneling Packages Settings Help                                                                                                    | X server | Exit     |
| Quick connect                     |                                                                                                    |          | Ø        |
| 👍 🔝 User sessions                 | Session settings                                                                                                    | $\times$ | - 22     |
| Wisk confut                       | Image: SSH       Image: SSH       Image: SSH <td></td> <td>Ť</td> |          | Ť        |
|                                   | Secure Shell (SSH) session                                                                                                    |          |          |

7. Login: CM4: Login as: pi Password: raspberry CB1: Login as: biqu Password: biqu Password: biqu

#### **Compile MCU Firmware**

 After SSH is successfully connected to the device, enter in terminal: cd ~/klipper/

make menuconfig

Compile with the configuration shown below (if the options below are not available, please update your Klipper source code to the newest version)

- \* [\*] Enable extra low-level configuration options
- \* Micro-controller Architecture (STMicroelectronics STM32) --->
- \* Processor model (STM32G0B1) --->
- \* Bootloader offset (8KiB bootloader) --->
- \* Clock Reference (8 MHz crystal) --->

When communicating via USB

\* Communication interface (USB (on PA11/PA12)) --->

When communicating via CAN bus

\* Communication interface (CAN bus (on PD0/PD1)) ---> (PA4) GPIO pins to set at micro-controller startup

| [*]         | Enable extra low-level conf<br>Micro-controller Architectu<br>Processor model (STM32GOB1)<br>Bootloader offset (8KiB boo<br>Clock Reference (8 MHz crys<br>Communication interface (US<br>USB ids><br>4) GPIO pins to set at micro | iguration options<br>re (STMicroelectron<br>><br>tloader)><br>tal)><br>B (on PA11/PA12))<br>-controller startu | nics STM32)><br>> |
|-------------|----------------------------------------------------------------------------------------------------|----------------------------------------------------------------------------------------------------|-------------------|
|             |                                                                                                    |                                                                                                    |                   |
| [Spa<br>[Q] | ace/Enter] Toggle/enter<br>Quit (prompts for save)                                                                                                    | [?] Help<br>[ESC] Leave menu                                                                                   | [/] Search        |

- 2. Press 'q' to exit, and "Yes" when asked to save the configuration.
- 3. Run make to compile firmware, "klipper.bin" file will be generated in the home/pi/klipper/out folder when make is finished, download it onto your computer using the SSH application.

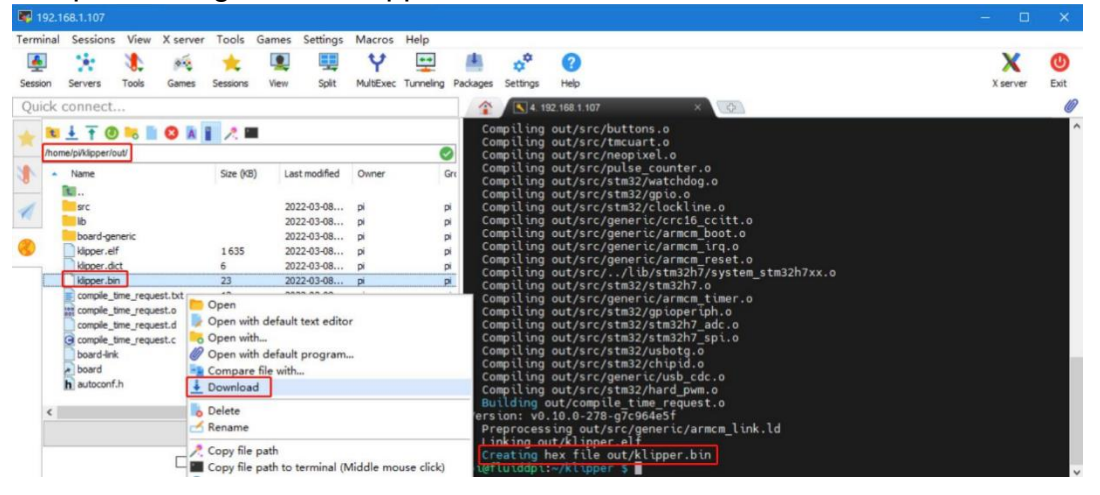

#### Firmware Update

Using microSD Card

- Rename klipper.bin to "firmware.bin", copy it to the root directory of the microSD card, insert the microSD card into the card slot of the board, click the reset button, or power on again, the firmware will be updated automatically, after the update is complete, "firmware.bin" in the microSD card will be renamed to "FIRMWARE.CUR".
- 2. Enter Is /dev/serial/by-id/ in the command line to check the motherboard ID to confirm whether the firmware is updated successfully as shown below. pi@fluiddpi:~/klipper \$ ls /dev/serial/by-id/ usb-Klipper\_stm32g0b1xx\_190028000D50415833323520-if00 pi@fluiddpi:~/klipper \$

copy and save this ID, it is needed when configuring the file.

#### Via DFU

If Is /dev/serial/by-id/ can find the klipper device ID of the MCU, you can enter make flash FLASH\_DEVICE=/dev/serial/by-id/usb-Klipper\_stm32g0b1xx\_190028000D50415833323520-if00 directly to write the firmware. (Note: replace /dev/serial/by-id/xxx with the actual ID queried in the previous step.)

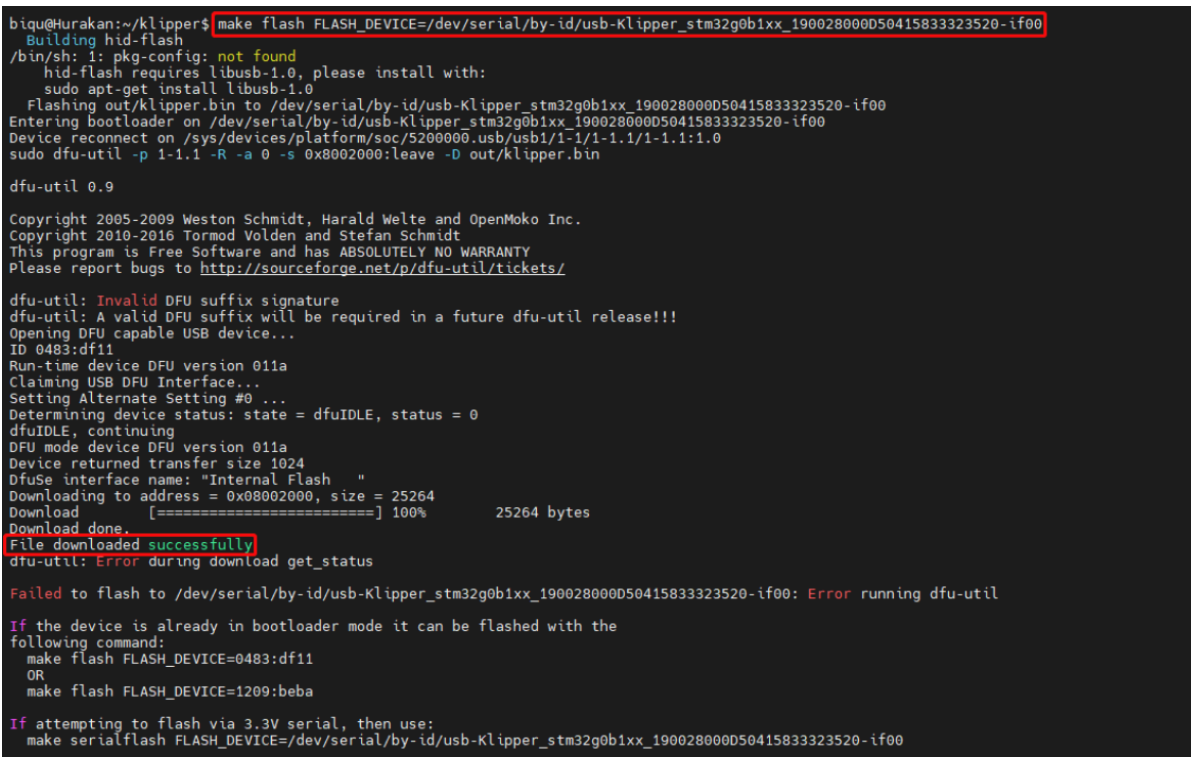

After the writing is completed, there will be an error message: dfu-util: Error during download get\_status, just ignore it.

#### **Configure Klipper**

1. Enter your device IP address into your browser, and find the reference config for the motherboard in the directory shown below, if there is no such config available, update your Klipper source code to the newest version or download it from GitHub: https://github.com/bigtreetech/SKRat

| ≡ BC BTT-CB1     |           |                                     |           |                    |                    |
|------------------|-----------|-------------------------------------|-----------|--------------------|--------------------|
| DASHBOARD        | i Cor     | nfig Files                          |           |                    | *                  |
| G-CODE FILES     | config    | examples 3                          |           |                    | 9 - C 🌣            |
| 3D G-CODE VIEWER | Current p | ath: /config_examples               |           |                    | Free disk: 25.1 GB |
|                  |           | Name 🛧                              |           | Filesize           | Last modified      |
|                  |           | example-winch.cfg                   |           | 1.5 kB             | 2023年1月12日 11:15   |
|                  |           | example.cfg                         |           | 0.2 kB             | 2023年1月12日 11:15   |
|                  |           | generic-alligator-r2.cfg            |           | 2.6 kB             | 2023年1月12日 11:15   |
|                  |           | generic-alligator-r3.cfg            |           | 2.4 kB             | 2023年1月12日 11:15   |
|                  |           | generic-archim2.cfg                 |           | 3.0 kB             | 2023年1月12日 11:24   |
|                  |           | generic-azteeg-x5-mini-v3.cfg       |           | 1.7 kB             | 2023年1月12日 11:15   |
|                  |           | generic-bigtreetech-e3-rrf-v1.1.cfg |           | 2.3 kB             | 2023年1月12日 11:15   |
|                  |           | generic-bigtreetech-gtr.cfg         |           | 6.3 kB             | 2023年1月12日 11:15   |
|                  |           | generic-bigtreetech-skrat-v1.0.cfg  |           | 3.7 kB             | 2023年1月12日 11:15   |
|                  |           | generic-bigtreetech-manta-m4p.cfg   | Show file | 3.1 kB             | 2023年1月12日 11:15   |
|                  |           |                                     | Download  | es 10 <del>-</del> | 80 of 188 < (4) >  |

2. Upload your finished config file into Configuration Files, and rename it to "printer.cfg".

| ≡ BR BTT-CB1     |                                           |              |                    |
|------------------|-------------------------------------------|--------------|--------------------|
| DASHBOARD        | Config Files                              | Upload File  | ~                  |
| G-CODE FILES     | Root<br>config (3)                        |              | C 🗘                |
| 3D G-CODE VIEWER | Current path: /config                     |              | Free disk: 25.1 GB |
| S HISTORY        | □ Name ↑                                  | Filesize     | Last modified      |
|                  | .theme                                    |              | 1970年1月20日 16:51   |
|                  | .moonraker.conf.bkp                       | 1.5 kB       | 2023年1月12日 11:07   |
|                  | Crowsnest.conf                            | 1.8 kB       | 2023年1月4日 13:07    |
|                  | KlipperScreen.conf                        | 3.5 kB       | 2023年1月12日 11:13   |
| and the second   | 🔲 📄 mainsail.cfg                          | 0.3 kB       | 2023年1月4日 13:48    |
|                  | moonraker.conf                            | 7.6 kB       | 2023年1月4日 14:40    |
|                  | printer.cfg (5)                           | 2.5 kB       | 2023年1月4日 14:40    |
|                  | sample-bigtreetech-ebb-sb-canbus-v1.0.cfg | 0.1 kB       | 2023年1月12日 11:13   |
|                  | sonar.conf                                | 2.0 kB       | 2023年1月12日 11:32   |
|                  | timelapse.cfg                             | 0.8 kB       | 2023年1月4日 14:10    |
|                  |                                           | Files 10 🕶 1 | -10 of 11 < >      |

#### 3. Enter the correct motherboard ID

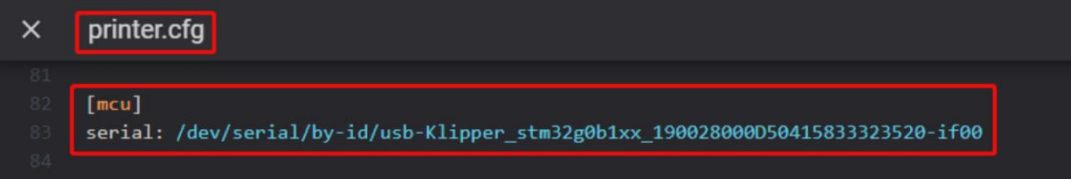

Refer to <u>https://www.klipper3d.org/Overview.html</u> for detailed configuration guide according to your machine type.

# Firmware Update

Update via microSD Card

1. Make sure the microSD card is formatted to FAT32.

2. Rename your firmware file to "firmware.bin" (note: make sure your system is showing file suffix, if the suffix is hided, "firmware.bin" will be shown as"firmware").

3. Copy "firmware.bin" to the root directory of your microSD card.

4. Insert microSD card to the motherboard and power on, the bootloader will automatically update the firmware.

5. The status indicator light will flash during the update process.

6. When the status indicator light stops flashing and the firmware.bin file has been renamed to firmware.cur, that is to say, the firmware has been successfully updated.

# Cautions

- 1. Max. heated bed current is 10A, if high power heated bed is preferred, please use 24V to power the system and use a 24V heated bed.
- 2. To ensure proper operation of the CNC fan port, insert the voltage selection jumper.
- 3. The microSD card slot is not spring loaded, please be careful when inserting the microSD card to prevent damage to the card slot. BTT is not responsible for any damage caused by forcefully inserting the microSD card.

# FAQ

#### Q: Max. current of the heated bed, heater cartridge, fan port?

| A: Heated Bed:    | 10A Continuous, 15A Instantaneous |
|-------------------|-----------------------------------|
| Heater Cartridge: | 8A Continuous, 10A Instantaneous  |

Fan Port: 1A Continuous, 1.5A Instantaneous

The combined current of the driver, heater cartridge and fan port should not exceed 15A.

#### Q: Can not update the firmware with microSD card?

A: Make sure your microSD card has been formatted to FAT32, and the firmware file name is "firmware.bin", make sure your system is showing a file suffix, if the suffix is hided, "firmware.bin" will be shown as "firmware".